# Registre seu produto e obtenha suporte em www.philips.com/welcome

CIC Centro de Informações ao Consumidor

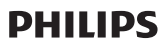

Grande SP: 2121-0203 Demais localidades: 0800 701 0203

HTS5123

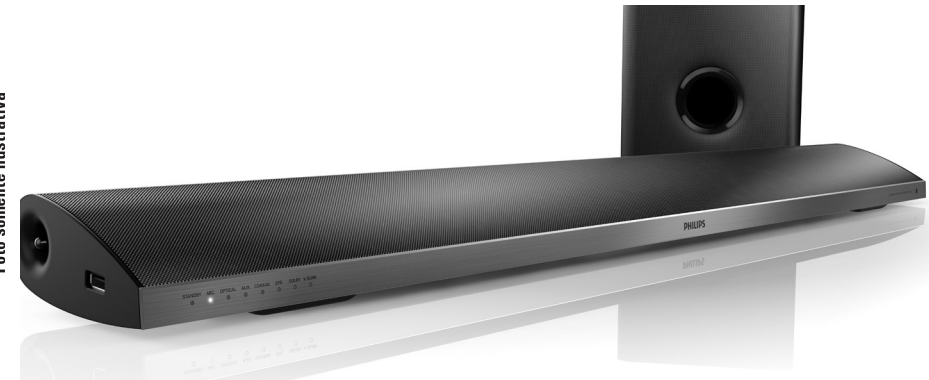

Foto somente ilustrativa

# Manual do Usuário

# User manual

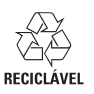

Manual del usuario

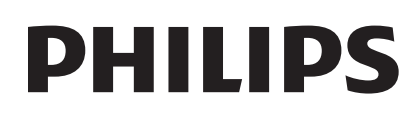

#### Responsabilidade Social

A Philips do Brasil LTDA é uma empresa socialmente responsável, preocupada com a valorização dos seus recursos humanos internos, com o relacionamento correto e justo com a comunidade, com o meio ambiente, com o ambiente de trabalho e com o compromisso de cumprimento das leis.

Sendo assim, realiza suas atividades em conformidade com a norma SA-8000, que se baseia nos princípios das convenções da Organização Internacional do Trabalho, da Convenção das Nações Unidas sobre os Direitos da Criança e na Declaração Universal dos Direitos Humanos.

#### Informação ambiental

Todo o material desnecessário foi retirado da embalagem do produto.

Nós tentamos fazer as embalagens de modo que elas sejam fáceis de separar em três materiais: caixa de papelão (caixa), calços de isopor e sacos plásticos.

O seu sistema contém materiais que podem ser reciclados e usados novamente se desmontados por uma empresa especializada. Por favor, observe os regulamentos locais relacionados à disposição de materiais da embalagem, baterias e equipamentos, com relação à destinação no seu final de vida.

Prezado Consumidor,

PARABÉNS POR TER ADQUIRIDO ESTE PRODUTO... E BEM VINDO À FAMÍLIA PHILIPS.

Agradecemos pela sua confiança na Philips e temos a certeza de que seu Sistema de Home Theater lhe trará muitos momentos agradáveis, pois ele é um produto de tecnologia moderna e com muitos recursos. Para usufruir de todo seu potencial, basta ler atentamente este manual e seguir as orientações dadas. Atenciosamente,

Philips do Brasil LTDA

#### Baterias e Pilhas

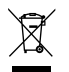

ADVERTÊNCIA: Cuidados com a utilização e descarte de pilhas e baterias.

- Não descarte as pilhas e baterias juntamente ao lixo doméstico.

- O descarte inadequado de pilhas e baterias pode representar riscos ao meio ambiente e a saúde humana.

 Para contribuir com a qualidade ambiental e com sua saúde, a Philips receberá pilhas e baterias fornecidas com seus produtos após seu fim de vida. A Philips dispõe de pontos de coleta em Assistências Técnicas que auxiliarão neste processo.

 Para evitar o vazamento de pilhas ou baterias, o que pode resultar em danos à saúde, ambientais e ao produto, recomendamos que: (i) Em caso de aparelhos com pilhas removíveis, retire-as quando não estiver em uso por um longo período, (ii) Não misture pilhas (antigas com novas ou de zinco-carbono com alcalinas, etc.) (iii) Não exponha o produto com pilhas/baterias em seu interior a altas temperaturas.

Em caso de aparelhos com pilhas não removíveis, promover o encaminhamento à assistência técnica Philips.
Pilhas e bateiras usadas ou inservíveis recebidas pela Philips serão encaminhadas à destinação ambientalmente correta.

- Em caso de dúvida ou consulta, favor ligar para 0800 701 0203 Brasil ou 2121 0203 Grande São Paulo ou acessar o site http://www.philips.com.br

Programa Ciclo Sustentável Philips – Reciclagem de aparelhos eletro-eletrônicos Philips pós-consumo

O seu produto Philips no final da vida útil pode ser encaminhado a uma de nossas assistências técnicas autorizadas para que tenha um destino ambientalmente adequado já que os equipamentos eletro-eletrônicos não devem ser descartados no lixo comum. O programa também contempla o recolhimento de pilhas e baterias portáteis de qualquer fabricante.

Iniciado em 2008, o Ciclo Sustentável Philips é o primeiro programa corporativo que promove a reciclagem de aparelhos eletro-eletrônicos no país, minimizando os impactos ao meio ambiente. De um lado, a Philips entrega produtos inovadores, sempre focando no compromisso com a sustentabilidade. Do outro lado, você retorna o produto para descarte, fechando um ciclo responsável. A Philips sempre foi pioneira em Sustentabilidade dentre as empresas do seu setor. Com essa iniciativa fortalecemos nossa responsabilidade ambiental e o compromisso com a sociedade.

Para saber quais assistências técnicas autorizadas participam do Programa Ciclo Sustentável, acesse nossa homepage: http://www.sustentabilidade.philips.com.br.

# Contenido

| 1 | Ayuda y asistencia técnica                                                                                                    | 2                                    |
|---|----------------------------------------------------------------------------------------------------|--------------------------------------|
|   | Preguntas frecuentes<br>Comuníquese con Philips                                                                                                    | 2<br>2                               |
| 2 | Aviso<br>Derechos de propiedad intelectual<br>Cumplimiento<br>Fusible de alimentación (sólo para el<br>Reino Unido)<br>Software de código abierto<br>RMVB end user agreement (Asia Pacific<br>and China only)<br>Marcas comerciales | 2<br>2<br>2<br>3<br>3<br>3<br>3<br>3 |
| 3 | <b>Importante</b><br>Seguridad<br>Protección del producto<br>Cuidado del medio ambiente                                                                                                    | 4<br>4<br>5<br>5                     |
| 4 | <b>Su SoundBar</b><br>Unidad principal<br>Control remoto                                                                                                    | 6<br>6<br>6                          |
| 5 | Conecte el SoundBar<br>Subwoofer<br>Conectores<br>Conexión con el televisor<br>Conexión de audio desde el televisor y<br>otros dispositivos<br>Computadoras e Internet<br>Asignar un nombre al SoundBar                             | 8<br>8<br>9<br>10<br>11<br>12        |

| 6  | Uso del SoundBar<br>Ajuste del volumen<br>Elección del sonido<br>Unidades de almacenamiento USB<br>Opciones de audio, video e imagen<br>Uso del teléfono inteligente<br>Compartir medios a través de SimplyShare<br>EasyLink | 13<br>13<br>14<br>15<br>17<br>18<br>21       |
|----|----------------------------------------------------------------------------------------------------|----------------------------------------------|
| 7  | <b>Cambio de los ajustes</b><br>Imagen<br>Sound<br>Idioma<br>Examinar el dispositivo de<br>almacenamiento USB<br>Control de DLNA DMR<br>Ahorro de energía<br>Restauración de los valores de fábrica                          | 22<br>22<br>23<br>24<br>24<br>24<br>24<br>25 |
| 8  | Actualización de software<br>Comprobación de la versión del software<br>Actualización de software vía Internet<br>Actualización de software vía USB<br>Especificaciones del producto                                         | 26<br>26<br>26<br>26<br>26                   |
| 10 | Solución de problemas                                                                                                    | 30                                           |
| 11 | Índice                                                                                                    | 32                                           |

ES

Español

1 Ayuda y asistencia técnica

Puede descargar actualizaciones de software y encontrar respuestas a las preguntas más frecuentes sobre su producto en www.philips.com.

### Preguntas frecuentes

Si tiene dificultades, consulte las Preguntas frecuentes sobre este SoundBar en www.philips. com/support.

Si todavía necesita ayuda, comuníquese con el servicio de atención al cliente de Philips correspondiente a su país.

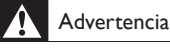

 No intente reparar el SoundBar. Esto puede provocar graves lesiones, daño irreparable en el SoundBar o anular la garantía.

# Comuníquese con Philips

Si se comunica con Philips, le solicitarán el número de serie y del modelo de su dispositivo. El número de modelo y el número de serie figuran en la parte inferior de su producto. Tenga a mano los números antes de comunicarse con Philips: Número de modelo

Número de serie

# 2 Aviso

Esta sección contiene avisos sobre asuntos legales y marcas registradas.

## Derechos de propiedad intelectual

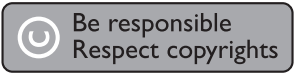

Este producto ofrece tecnología de protección contra copias protegida por patentes de Estados Unidos y otros derechos de propiedad intelectual de Rovi Corporation. Queda prohibido realizar tareas de ingeniería inversa y desarmar el producto.

#### Propiedad intelectual en el Reino Unido

Para la grabación o reproducción de ciertos materiales puede exigirse un consentimiento. Consulte la Ley de derechos de propiedad intelectual de 1956 y las leyes de protección de intérpretes de 1958 a 1972.

## Cumplimiento

CE

Este producto cumple los requisitos fundamentales y otras disposiciones relevantes de las Directivas 2006/95/EC (baja tensión) y 2004/108/EC (EMC).

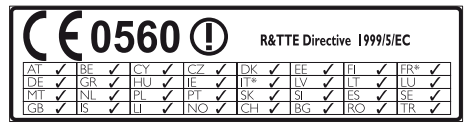

\* Las funciones inalámbricas y de Ethernet LAN están autorizadas exclusivamente para uso en interiores. Por el presente, Philips Consumer Lifestyle declara que este producto cumple con los requisitos esenciales y todas las disposiciones pertinentes de la Directiva 1999/5/CE.

Existe una copia de la declaración de conformidad con CE disponible en la versión PDF (Portable Document Format) del manual del usuario en www.philips.com/support.

# Fusible de alimentación (sólo para el Reino Unido)

Esta información se aplica sólo a productos con conectores de energía para el Reino Unido. Este producto tiene un conector moldeado aprobado. Si reemplaza el fusible, use uno con:

- · los valores que se muestran en el conector,
- aprobación BS 1362,
- marca de aprobación ASTA.

Si tiene dudas acerca del tipo de fusible que debe utilizar, comuníquese con su distribuidor. Precaución: para cumplir con la directiva EMC (2004/108/EC), no separe el conector del cable de alimentación.

# Software de código abierto

Por el presente, Philips Electronics Singapore Pte Ltd se ofrece a entregar una copia completa del código fuente correspondiente a los paquetes de sistemas de software abierto protegidos por derechos de propiedad intelectual que se utilizan en este producto cuando los titulares de las licencias así lo soliciten. Esta oferta será válida por un período de hasta tres años posterior a la fecha de compra del producto para cualquier persona que reciba esta información. Para obtener el código fuente escriba a open.source@philips. com. Si no desea utilizar una cuenta de correo electrónico o si no recibe la confirmación de recepción del mensaje de correo dentro de la semana posterior al envío del mensaje, escriba a "Open Source Team, Philips Intellectual Property & Standards, P.O. Box 220, 5600 AE Eindhoven. The Netherlands". Si no recibe la confirmación de recepción de su carta dentro del tiempo estipulado, envíe un mensaje de correo electrónico a la dirección mencionada anteriormente. Los textos de las licencias y los consentimientos para los programas de software de código abierto utilizados en este producto se incluyen en un folleto independiente.

# RMVB end user agreement (Asia Pacific and China only)

#### Notes to End User:

By using this product with RealNetworks software and services, the end user agrees to the following terms of REALNETWORKS, INC:

- End User may only use the software for private, non-commercial use in accordance with the terms of RealNetworks EULA.
- End User is not allowed to modify, translate, reverse engineer, decompile, dissemble or use other means to discover the source code or otherwise replicate the functionality of the Real Format Client Code, except to the extent that this restriction is expressly prohibited by applicable law.
- RealNetworks Inc. disclaims all warranties and conditions other than those set forth in this Agreement which are in lieu of all other warranties, whether express and implied, including but not limited to any implied warranties or conditions of merchantability and fitness for a particular purpose; and effectively exclude all liability for indirect, special, incidental and consequential damages, such as but not limited to lost profits.

### Marcas comerciales

Android es una marca registrada de Google Inc. El uso de esta marca registrada es conforme a los permisos de Google.

# Co+Digital Out

Fabricado con licencia de acuerdo con los números de patente de Estados Unidos: 5.956.674; 5.974.380; 6.487.535 y otras de Estados Unidos y de todo el mundo publicadas y pendientes. DTS, Symbol, DTS y Symbol conjuntamente son marcas comerciales registradas y DTS 2.0+Digital Out es una marca comercial de DTS, Inc. El producto incluye el software. © DTS, Inc. Todos los derechos reservados.

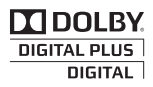

Fabricado en virtud de una licencia de Dolby Laboratories. Dolby y el símbolo de doble D son marcas comerciales de Dolby Laboratories.

# HD MKV PLAYBACK

DivX <sup>®</sup>, DivX Certified <sup>®</sup>, DivX Plus <sup>®</sup> HD y los logotipos asociados son marcas registradas de Rovi Corporation o sus subsidiarias y se utilizan con licencia.

SOBRE VIDEO DIVX: DivX <sup>®</sup> es un formato de video digital creado por DivX, LLC, una subsidiaria de Rovi Corporation. Este es un dispositivo certificado oficialmente por DivX Certified <sup>®</sup> que reproduce videos DivX. Para obtener más información sobre DivX y acceder a las herramientas de software disponibles para convertir archivos al formato de video DivX, visite divx.com.

ACERCA DE DIVX VIDEO-ON-DEMAND: este dispositivo DivX Certified <sup>®</sup> debe estar registrado para poder reproducir películas DivX Videoon-Demand (VOD). Para obtener el código de registro, consulte la sección DivX VOD en el menú de configuración de su dispositivo. Ingrese en vod. divx.com para obtener más información sobre cómo completar el proceso de registro.

# 

HDMI, el logotipo de HDMI y High-Definition Multimedia Interface son marcas comerciales o marcas comerciales registradas de HDMI Licensing LLC en Estados Unidos y otros países.

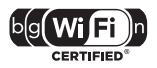

El logotipo Wi-Fi CERTIFIED es una marca de certificación de Wi-Fi Alliance.

# 

DLNA <sup>®</sup>, el logotipo de DLNA y DNLA CERTIFIED <sup>®</sup> son marcas comerciales registradas, marcas de servicio o marcas de certificación de Digital Living Network Alliance.

# 3 Importante

Lea y comprenda las instrucciones antes de utilizar el SoundBar. La garantía no cubre los daños producidos por no haber seguido las instrucciones.

# Seguridad

#### Riesgo de electrocución o incendio.

- Nunca exponga el producto ni los accesorios a la lluvia ni al agua. Nunca coloque contenedores de líquidos, como jarrones, cerca del producto. Si se derrama algún líquido sobre el producto o en su interior, desconéctelo de la toma de alimentación inmediatamente. Póngase en contacto con el servicio de atención al cliente de Philips para comprobar el dispositivo antes de usarlo.
- No coloque nunca el producto ni los accesorios cerca de llamas u otras fuentes de calor, incluso la luz solar directa.
- No inserte objetos en las ranuras de ventilación ni en las aberturas del producto.
- Si utiliza el enchufe principal u otro conector como dispositivo de desconexión, debe estar en una ubicación accesible.
- Antes de que se produzca una tormenta eléctrica, desconecte el producto de la toma de alimentación.
- Para desconectar el cable de alimentación, tire siempre del enchufe, nunca del cable.

#### Riesgo de cortocircuito o incendio.

 Antes de conectar el producto a la toma de alimentación, asegúrese de que el voltaje de alimentación se corresponda con el valor impreso en la parte posterior o inferior del producto. Nunca conecte el producto a la toma de alimentación si el voltaje es distinto.

#### Riesgos de lesiones o daños al SoundBar.

 Para instalar productos en la pared, utilice únicamente el soporte para montaje en pared suministrado. Fije el soporte de montaje en una pared con capacidad para sostener el peso combinado del producto y el soporte. Koninklijke Philips Electronics N.V. no acepta ninguna responsabilidad por un montaje en pared inadecuado que pueda causar accidentes, lesiones o daños.

- Nunca coloque el producto ni ningún otro objeto sobre cables de alimentación u otros equipos eléctricos.
- Si el producto se transporta a temperaturas inferiores a 5 °C, desembálelo y espere hasta que su temperatura se equipare con la temperatura ambiente antes de conectarlo a la toma de alimentación.
- Algunas partes de este producto pueden contener vidrio. Tome precauciones para prevenir lesiones y daños.

#### Riesgo de sobrecalentamiento.

 Nunca instale este producto en un espacio reducido. Deje siempre un espacio de 10 cm, como mínimo, alrededor del producto para que se ventile. Asegúrese de que las cortinas u otros objetos no cubran las ranuras de ventilación del producto.

#### Riesgo de contaminación.

- No utilice baterías de distintas clases (nuevas y usadas o de carbono y alcalinas, etc.).
- Si las baterías se reemplazan de forma incorrecta, podría ocurrir una explosión. Reemplace la batería con una batería del mismo tipo o similar.
- Retire las baterías cuando estén agotadas o cuando no utilice el control remoto durante un período prolongado.
- Las baterías contienen sustancias químicas y deben desecharse de forma adecuada.

#### Riesgo de deglución de baterías

- El producto/control remoto puede contener una batería tipo botón o moneda fácil de tragar. Siempre mantenga las baterías lejos del alcance de los niños. En caso de ingestión la batería podría causar lesiones graves o la muerte. Puede haber quemaduras internas graves en un plazo de dos horas tras la ingestión.
- Si sospecha que una batería se ha ingerido o introducido en cualquier parte del cuerpo, consulte inmediatamente a un médico.
- Al cambiar las baterías, mantenga siempre las baterías nuevas y usadas lejos del alcance de los niños. Verifique que el compartimiento de la batería esté bien cerrado luego de reemplazar la batería.
- Si el compartimiento de la batería no puede cerrarse, discontinúe el uso del producto. Manténgalo lejos del alcance de los niños y comuníquese con el fabricante.

### Protección del producto

Utilice únicamente un paño de microfibra para limpiar el producto.

### Cuidado del medio ambiente

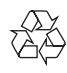

Este producto ha sido diseñado y fabricado con materiales y componentes de alta calidad que pueden reciclarse y reutilizarse.

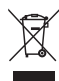

Cuando se adhiere este símbolo de cubo de basura con ruedas tachado al producto, significa que cumple la Directiva Europea 2002/96/EC. Solicite información acerca del sistema local de recolección selectiva de productos eléctricos y electrónicos.

Proceda conforme a la reglamentación local y no deseche los productos antiguos con la basura doméstica normal.

La eliminación correcta del producto antiguo ayuda a evitar consecuencias potencialmente negativas para el medio ambiente y la salud humana.

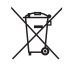

Este producto cuenta con baterías que cumplen con la Directiva Europea 2006/66/EC, y no pueden desecharse junto con los residuos domésticos normales.

Infórmese de la reglamentación local sobre la recolección de baterías por separado puesto que la eliminación correcta ayuda a evitar consecuencias negativas para el medio ambiente y la salud humana.

# 4 Su SoundBar

Felicitaciones por su compra y bienvenido a Philips. Para acceder a los servicios de asistencia técnica de Philips, registre su SoundBar en www.philips. com/welcome.

# Unidad principal

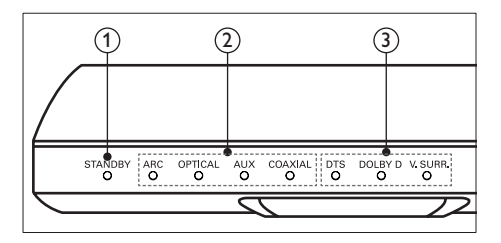

#### 1 Indicador de modo de espera

Cuando el SoundBar está en el modo de espera, el indicador cambia a color rojo.

(2) Indicador de fuente/ Indicador de volumen Al seleccionar una fuente se enciende el indicador de fuente.

Cuando cambia el volumen, los indicadores de volumen se encienden para indicar el nivel de volumen.

- ARC: Se enciende al seleccionar HDMI ARC como la fuente de entrada.
- OPTICAL: Se enciende al seleccionar Óptico como la fuente de entrada.
- AUX: Se enciende al seleccionar AUX como la fuente de entrada.
- COAXIAL: Se enciende al seleccionar COAXIAL como la fuente de entrada.

# (3) Indicador del modo de sonido/ Indicador de volumen

El indicador de modo de sonido se enciende cuando reproduce una fuente de audio con sonido surround.

Cuando cambia el volumen, los indicadores de volumen se encienden para indicar el nivel de volumen.

- DTS: Se enciende al reproducir audio DTS.
- DOLBY D: Se enciende al reproducir audio Dolby.
- V.SURR: Se enciende al seleccionar sonido Virtual Surround.

### Control remoto

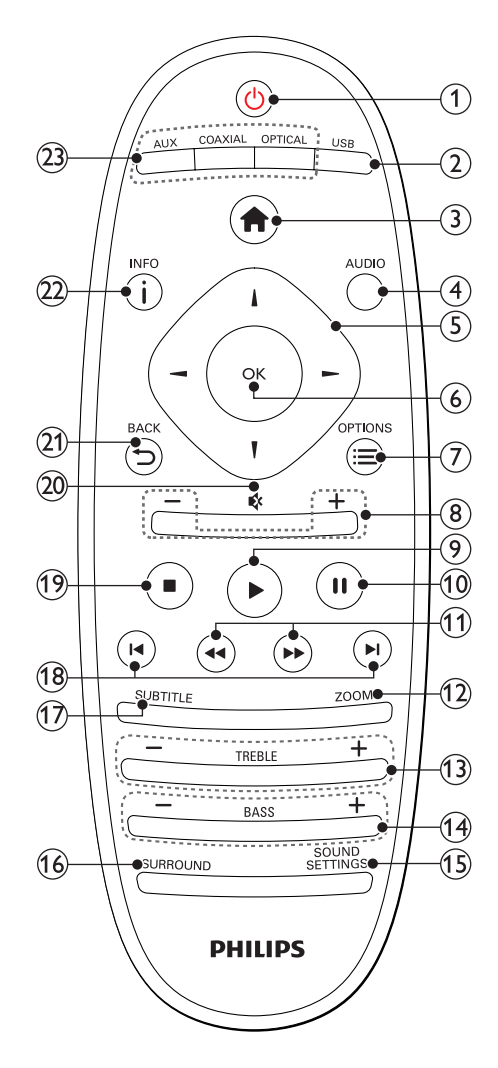

#### (1) <sup>(</sup>∪ (Modo de espera encendido)

- Enciende o ingresa el SoundBar al modo de espera. Cuando el SoundBar está en el modo de espera, el indicador cambia a color rojo.
- Si EasyLink está activado, manténgalo pulsado durante al menos tres segundos para pasar todos los dispositivos conectados compatibles con HDMI CEC al modo de espera.

2 USB

Pasa al dispositivo de almacenamiento USB.

🕈 (Inicio)

Accede al menú de inicio.

4 AUDIO

Selecciona un idioma de audio al reproducir un video.

- (5) Botones de navegación (◀/►/▲/▼) Permite navegar por los menús.
- 6 ок

Permite confirmar la entrada o selección.

### 

Accede a más opciones de reproducción al reproducir un archivo multimedia desde un dispositivo de almacenamiento USB o PC (a través de DLNA).

8 +/- (Volumen)

Aumenta o disminuye el volumen.

(9) ► (Reproducción)

Inicia o reanuda la reproducción.

(10) II (Pause)

Hace una pausa en la reproducción.

- (1) ◀◀ / ▶▶ (Retroceso rápido/ Avance rápido) Busca hacia atrás o hacia delante.
- (12) ZOOM

Amplía una escena de video o imagen.

(13) TREBLE +/-

Aumenta o disminuye el nivel de agudos.

(14) BASS +/-

Aumenta o disminuye el nivel de bajos.

- (15) SOUND SETTINGS Alterna entre los modos de sonido.
- (16) SURROUND

Alterna entre sonido estéreo y virtual surround.

17 SUBTITLE

Permite seleccionar el idioma de los subtítulos para los videos.

- (18) I◀ / ►I (Anterior/Siguiente) Pasa la pista, capítulo o archivo anterior o siguiente.
- (19) (Detener) Detiene la reproducción.
- 20 **& (Silencio)** Silencia o restaura el volumen.

### 21) **→** BACK

Vuelve a la pantalla del menú anterior.

### 22 i INFO

Muestra información acerca de la imagen, audio o video actual.

### 23 AUDIO SOURCE

- AUX: Cambia la fuente de audio a la conexión AUX.
- **COAXIAL**:Cambia la fuente de audio a la conexión coaxial.
- OPTICAL: Cambia la fuente de audio a la conexión óptica. pulse dos veces para cambiar a la fuente HDMI ARC cuando el SoundBar está conectado al televisor mediante una conexión HDMI ARC.

### Controles de EasyLink

Con Easylink, puede controlar el SoundBar, el televisor y los dispositivos conectados con el botón del modo de espera del control remoto del SoundBar.

 O (Modo de espera encendido): mantenga pulsado para cambiar el SoundBar, el televisor y los dispositivos conectados al modo de espera.

### 5 Conecte el SoundBar

En esta sección se ofrece asistencia para la conexión del SoundBar a televisores y otros dispositivos. Si desea consultar la guía interactiva completa, visite www.connectivityguide.philips.com,

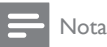

- Consulte la placa de identificación ubicada en la parte trasera o inferior del producto para obtener más información acerca de las clasificaciones de energía.
- Asegúrese de que todos los dispositivos estén desenchufados antes de realizar o cambiar una conexión.

# Subwoofer

Siga los pasos a continuación para ubicar y conectar el subwoofer.

#### Ubicación

Ponga el subwoofer a lo menos a un metro (tres pies) de distancia del SoundBar y a diez centímetros de la pared.

Para obtener los mejores resultados, ubique el subwoofer como se muestra a continuación

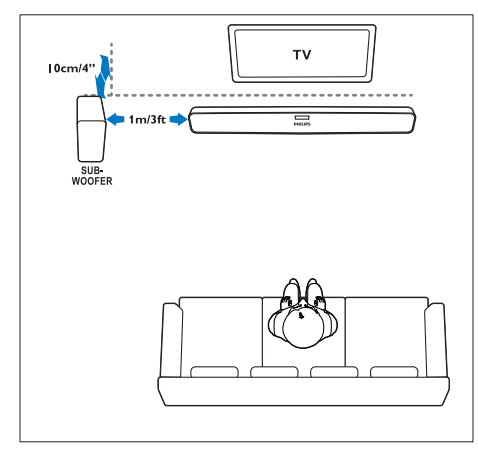

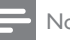

#### Nota

 El SoundBar y el subwoofer se conectan automáticamente cuando enciende el SoundBar y el subwoofer.

### Conectores

Conexión de otros dispositivos al SoundBar.

#### Lado izquierdo

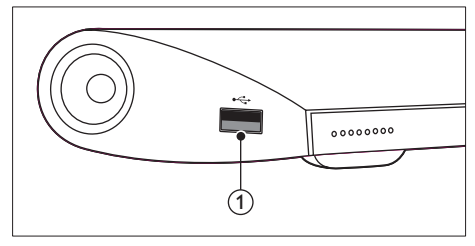

#### USB

Entrada de audio, video o imágenes de un dispositivo de almacenamiento USB.

#### Conectores traseros

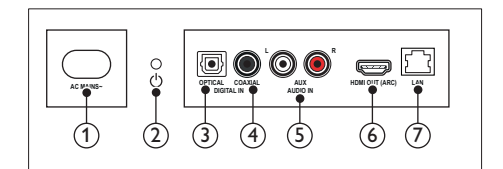

(1) CONEXIÓN DE LA FUENTE DE CA Se conecta a la fuente de alimentación.

#### (2) (Modo de espera encendido)

- Enciende o ingresa el SoundBar al modo de espera.
- Cuando el SoundBar está en el modo de espera, el indicador cambia a color rojo.

#### (3) DIGITAL IN - OPTICAL

Se conecta a la salida de audio óptica del televisor o de un dispositivo digital.

#### (4) DIGITAL IN - COAXIAL

Se conecta a la salida de audio coaxial del televisor o de un dispositivo digital.

Español

#### (5) AUDIO IN - AUX

Se conecta a la salida de audio analógica del televisor o de un dispositivo analógico.

#### (6) HDMI OUT (ARC)

Se conecta a la entrada HDMI del televisor

(7) LAN

Se conecta a la entrada LAN de un módem o router de banda ancha.

## Conexión con el televisor

Conecte el SoundBar a un televisor para ver videos. Puede escuchar el audio de los programas de televisión a través del SoundBar. Use la conexión de mejor calidad disponible en el SoundBar y el televisor.

#### Opción 1: conexión al televisor a través de HDMI (ARC)

El SoundBar es compatible con HDMI 1.4 -ARC (Audio Return Channel). Si el televisor es compatible con HDMI ARC, conecte el SoundBar con el televisor mediante la conexión HDMI ARC. Con HDMI ARC, no necesita utilizar un cable de audio adicional para reproducir el sonido del televisor a través del SoundBar.

(Cable no incluido)

1 Enchufe el conector HDMI OUT (ARC) del SoundBar al conector HDMIARC de su televisor mediante un cable HDMI de alta velocidad.

El conector HDMI ARC del televisor puede estar indicado como HDMI IN o HDMI. Para obtener más información sobre los conectores del televisor consulte el manual del usuario del televisor

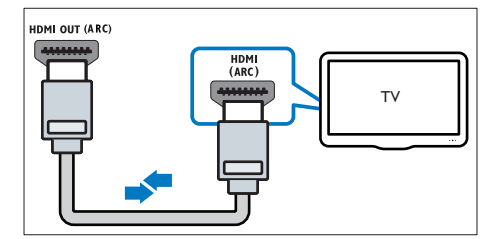

- 2 Encienda la función HDMI-CEC en su televisor. Para obtener más información. consulte el manual del usuario del televisor.
- 3 Si el sonido del televisor no se reproduce de forma automática, configúrelo manualmente (consulte 'Configuración del audio de los dispositivos conectados' en la página 11).

#### Opción 2: conexión al televisor a través de HDMI

#### Calidad de video óptima

Si su televisor no es compatible con HDMI ARC, conéctelo al SoundBar mediante una conexión HDMI estándar

Con una conexión HDMI estándar necesita un cable de audio adicional para reproducir el audio del televisor a través del SoundBar (consulte 'Conexión de audio desde el televisor y otros dispositivos' en la página 10). (Cable no incluido)

1 Enchufe el conector HDMI OUT (ARC) del SoundBar al conector HDMI de su televisor mediante un cable HDMI de alta velocidad El conector HDMI del televisor puede tener la etiqueta HDMI IN.

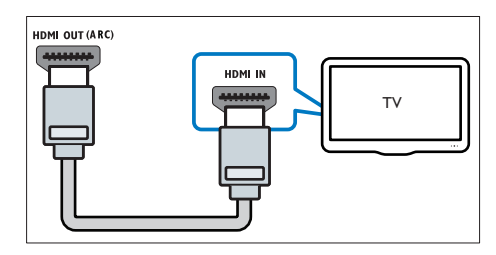

- 2 Encienda la función HDMI-CEC en su televisor. Para obtener más información. consulte el manual del usuario del televisor.
- 3 Para reproducir el audio de los programas de televisión a través del SoundBar, conecte un cable de audio adicional (consulte 'Conexión de audio desde el televisor y otros dispositivos' en la página 10).
- 4 Si el sonido del televisor no se reproduce automáticamente, configúrelo manualmente (consulte 'Configuración del audio de los dispositivos conectados' en la página 11).

# Conexión de audio desde el televisor y otros dispositivos

Puede reproducir el audio del televisor y otros dispositivos a través del SoundBar.

Use la conexión de mejor calidad disponible en los otros dispositivos.

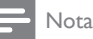

- Las conexiones de audio que se mencionan en este manual son simplemente recomendaciones. Puede utilizar otro tipo de conexiones.
- Si el SoundBar y el televisor están conectados a través de HDMI ARC, no se requiere una conexión de audio.

# Opción 1: conexión del audio a través de un cable óptico digital

#### Calidad de audio óptima

Utilice un cable óptico para conectar el conector OPTICAL del SoundBar con el conector OPTICAL OUT del dispositivo. El conector óptico digital puede tener la etiqueta

SPDIF, SPDIF OUT, O OPTICAL.

(Cable no incluido)

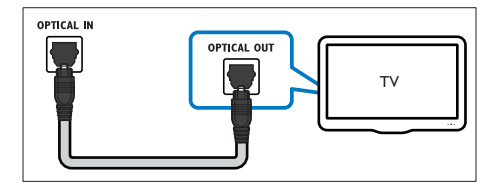

# Opción 2: conexión del audio a través de un cable coaxial digital

#### Buena calidad de audio

Utilice un cable coaxial para conectar el conector COAXIAL del SoundBar con el conector COAXIAL/DIGITAL OUT del dispositivo. El conector coaxial digital puede tener la etiqueta DIGITAL AUDIO OUT.

(Cable no incluido)

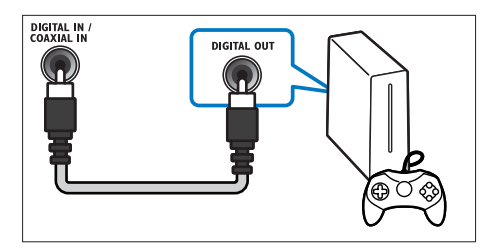

# Opción 3: conexión de audio a través de cables de audio analógicos

#### Calidad de audio básica

Utilice un cable análogo para conectar los conectores **AUX** del SoundBar con los conectores de audio del dispositivo. (Cable no incluido)

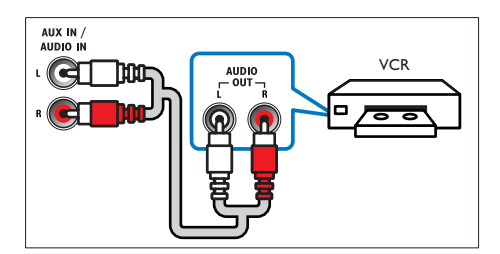

# Configuración del audio de los dispositivos conectados

Cuando conecte un dispositivo a su SoundBar, verifique la configuración del audio.

- 1 Encienda la función HDMI-CEC en el televisor y los demás dispositivos. Para obtener más información, consulte el manual del usuario del televisor o dispositivo conectado.
- 2 Para escuchar el sonido desde el SoundBar, seleccione "Amplificador" en el menú de los altavoces del televisor. Para obtener más información, consulte el manual del usuario del televisor.
- 3 Active el Control de audio del sistema en el SoundBar.

Si el dispositivo conectado no es compatible con HDMI-CEC, pulse el botón correcto de la fuente en el control remoto para seleccionar la entrada de audio.

### Computadoras e Internet

Conecte el SoundBar a su red informática y a Internet para disfrutar de:

- Contenido multimedia transmitido desde la computadora:reproducir música, fotografías y videos desde una computadora (consulte 'Exploración de una PC desde el SoundBar' en la página 19).
- Contenido multimedia transmitido desde el dispositivo móvil o la tablet:reproducir música, fotografías y videos desde un dispositivo móvil u otro servidor de medios de la red (consulte 'Exploración de un servidor de medios desde un dispositivo móvil' en la página 20).
- Actualizaciones de software:actualizar el software del SoundBar a través de la red (consulte 'Actualización de software vía Internet' en la página 26).
  - Precaución
- Asegúrese de familiarizarse con el router de red, el software del servidor multimedia y los principios básicos de la conexión en red antes de intentar conectar el SoundBar a una red informática. De ser necesario, lea la información suministrada con los componentes de la red. Philips no se hace responsable por los datos perdidos o dañados.

#### Conexión con cables

Conecte el SoundBar al router mediante un cable de red.

#### Requisitos:

- Un router de red (con DHCP habilitado).
- Un cable de red (cable de línea directa RJ45).
- Computadora y dispositivos móviles que tengan instalado el software del servidor de medios.
- Para realizar actualizaciones de software, el router de la red debe tener acceso a Internet y no debe tener restricciones por firewall u otros sistemas de seguridad.

#### Instalación de una red con cables

Conecte el SoundBar al router tal como se describe a continuación y luego encienda los dispositivos.

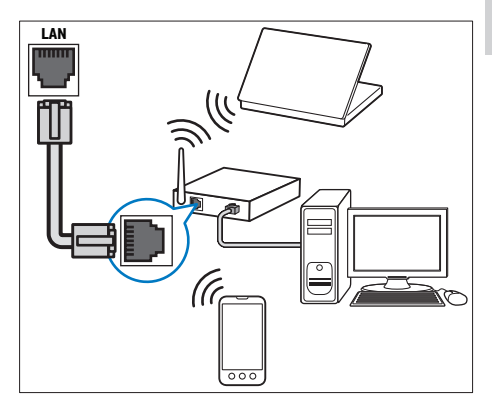

- 1 Conecte el SoundBar a un router de red mediante una conexión con cables.
- 2 Encienda el televisor y seleccione la fuente correspondiente al SoundBar.
- 3 Pulse ♠ (Inicio).
- 4 Seleccione [Config.] y, a continuación, pulse OK.
- 5 Seleccione [Red] > [Ethernet] y, a continuación, pulse OK.
- 6 Siga las instrucciones que aparecen en el televisor para completar la instalación.
  - → El SoundBar se conecta a Internet.
- 7 Si se produce un error en la conexión, el televisor muestra un mensaje de error. Pulse OK para volver al menú anterior y vuelva a intentar el procedimiento.

#### Conexión inalámbrica

Conecte el SoundBar al router mediante una conexión inalámbrica.

#### Requisitos:

- Un router de red (con DHCP habilitado). Para obtener un mejor rendimiento, cobertura y compatibilidad inalámbricos, use un router 802.11n.
- Computadora y dispositivos móviles que tengan instalado el software del servidor de medios.
- Para realizar actualizaciones de software, el router de la red debe tener acceso a Internet y el firewall debe estar deshabilitado.

### Instalación de una red inalámbrica

El SoundBar tiene Wi-Fi incorporado para un acceso fácil a la red inalámbrica. Conecte el SoundBar al router tal como se describe a continuación y luego encienda los dispositivos.

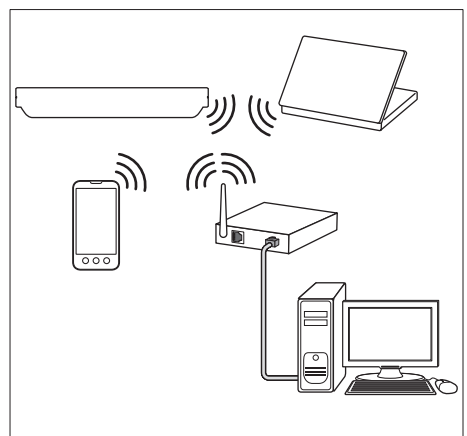

- 1 Conecte el SoundBar a un router de red mediante una conexión inalámbrica.
- 2 Encienda el televisor y seleccione la fuente correspondiente al SoundBar.
- 3 Pulse ♠ (Inicio).
- 4 Seleccione [Config.] y, a continuación, pulse OK.
- 5 Seleccione [Red] > [Inalámbrica] y, a continuación, pulse OK.
- Siga las instrucciones que aparecen en el televisor para completar la instalación.
   El SoundBar se conecta a Internet.
- 7 Si se produce un error en la conexión, el televisor muestra un mensaje de error. Pulse OK para volver al menú anterior y vuelva a intentar el procedimiento.

### Comprobación de la configuración de la red

- 1 Pulse A (Inicio).
- 2 Seleccione [Config.] y, a continuación, pulse OK.
- 3 Seleccione [Red] > [Información de red] y, a continuación, pulse OK.
  - → Aparecerán los ajustes actuales de la red.

# Asignar un nombre al SoundBar

Asígnele un nombre al SoundBar para identificarlo fácilmente en una red.

- 1 Encienda el televisor y seleccione la fuente correspondiente al SoundBar.
- 2 Pulse ♠ (Inicio).
- Seleccione [Config.] y, a continuación, pulse OK.
- 4 Seleccione [Sistema] > [Nombre dispos.] y, a continuación, pulse OK.
  - ➡ Aparecerá un teclado virtual en el televisor.
- 5 Pulse Botones de navegación y OK para ingresar el nombre.
- 6 Seleccione [OK] en el teclado virtual para salir.

# Español

# 6 Uso del SoundBar

En esta sección, lo ayudaremos a utilizar el SoundBar para reproducir medios de una amplia variedad de fuentes.

#### Procedimientos preliminares

- Realice las conexiones necesarias según se describen en el manual del usuario.
- Complete la configuración inicial. La pantalla de configuración inicial aparecerá la primera vez que encienda el SoundBar. Si no completa la configuración, se le pedirá que lo haga cada vez que encienda el SoundBar.
- En el televisor, seleccione la fuente correspondiente al SoundBar.

## Ajuste del volumen

El SoundBar tiene un control de volumen gradual. Cuando cambia el volumen o silencia el SoundBar, uno o varios **Indicador de volumen** se encienden para indicar el nivel de volumen.

- Para aumentar o disminuir el volumen, pulse
   +/- (Volumen).
- Para silenciar el volumen, pulse MUTE.
- Para restaurar el sonido, pulse MUTE nuevamente o pulse +/- (Volumen).

### Elección del sonido

En esta sección, lo ayudaremos a elegir el sonido ideal para sus videos o su música.

#### Modo de sonido

Seleccione modos de sonidos predeterminados que se adapten a sus videos y su música.

- 1 Pulse SOUND SETTINGS varias veces para seleccionar una configuración de sonido:
  - [Autom.]: selecciona automáticamente [Movie] o [Music] según la transmisión de sonido.
  - [Movie]: disfrute de una verdadera experiencia de audio cinematográfico, especialmente optimizado para películas.
  - [Music]: recrea el ambiente original de grabación de la música, en el estudio o en vivo.
  - [Original]: experimente el sonido original de las películas y la música sin efectos de audio agregados.
  - [News]: escuche cada palabra con sonido optimizado y voces claras.
  - [Gaming]: disfrute de los emocionantes sonidos de los salones de juego, ideal para videojuegos de acción o fiestas ruidosas.
- 2 Pulse OK para confirmar.

#### Volumen automático

Active el volumen automático para mantener el volumen constante cuando cambie a una fuente distinta.

- 1 Pulse **↑** (Inicio).
- 2 Seleccione [Config.] y, a continuación, pulse OK.
- 3 Pulse los Botones de navegación (arriba/ abajo) para seleccionar [Audio] > [Auto Volume] > [Enc.].
- 4 Pulse OK para confirmar.

#### Modos de sonido envolvente

Disfrute de una increíble experiencia de audio con los modos de sonido envolvente.

- 1 Pulse **SURROUND** varias veces para seleccionar un modo de surround.
  - [Virtual Surround]: Crea una impresionante experiencia de sonido de 5.1 canales. Se enciende el indicador del modo de sonido en la unidad principal.
  - [ESTÉREO]: Sonido estéreo de dos canales. Ideal para escuchar música.

#### Ecualizador

Puede cambiar la configuración de la frecuencia alta (tonos agudos) y baja (tonos graves) del SoundBar.

Pulse **TREBLE +/-** o **BASS +/-** para cambiar la frecuencia.

El indicador DTS parpadea cuando pulsa TREBLE +/- o BASS +/-.

#### Sincronización de imagen y sonido

Si el audio y el video no están sincronizados, puede retrasar el audio para que se corresponda con el video.

- 1 Pulse **↑** (Inicio).
- 2 Seleccione [Config.] y, a continuación, pulse OK.
- 3 Pulse los Botones de navegación (arriba/ abajo) para seleccionar [Audio] > [Sincr. imagen/audio] y luego pulse OK.
- 4 Seleccione alguna de las siguientes opciones y, a continuación, pulse OK:
  - [Autom.]: ajusta automáticamente el retraso de audio para una conexión HDMI.
  - [Manual]: pulse los Botones de navegación (arriba/abajo) para ajustar manualmente el retraso del audio.
  - [Apag.]: desactiva el ajuste automático del audio.
- 5 Pulse OK para confirmar.

### Unidades de almacenamiento USB

Disfrute de imágenes, audio y video almacenados en un dispositivo USB.

#### Requisitos:

- Una unidad de almacenamiento USB compatible con el sistema de archivos FAT o NTFS y los sistemas de almacenamiento masivo.
- Un cable de extensión USB si la unidad de almacenamiento USB no encastra en el conector.

### - Nota

- Puede usar cámaras digitales conectadas por USB que reproduzcan los archivos sin necesidad de un programa informático especial.
- Para reproducir archivos DivX protegidos con DRM desde una unidad de almacenamiento USB, conecte el SoundBar a un televisor mediante un cable HDMI.

#### Reproducción de archivos

- 1 Conecte el dispositivo de almacenamiento USB con el SoundBar.
- 2 Pulse USB.
  - → Aparecerá el explorador de contenidos.
- 3 Seleccione un archivo y, a continuación, pulse OK.
- **4** Pulse los botones de reproducción para controlar la reproducción (consulte 'Botones de reproducción' en la página 14).

#### Botones de reproducción

| Botón                    | Acción                                       |
|--------------------------|----------------------------------------------|
| Botones de<br>navegación | Permite navegar por los<br>menús.            |
| ОК                       | Permite confirmar la entrada<br>o selección. |
| (Reproducción)           | Inicia o reanuda la<br>reproducción.         |
| П                        | Hace una pausa en la reproducción.           |
|                          | Detiene la reproducción.                     |

| Botón                                        | Acción                                                                                   |  |  |
|----------------------------------------------|------------------------------------------------------------------------------------------|--|--|
| I <b>⊲</b> / ►I                              | Pasa la pista, capítulo o archivo anterior o siguiente.                                  |  |  |
| <b>44</b> / <b>&gt;&gt;</b>                  | Busca hacia atrás o hacia<br>delante.                                                    |  |  |
| Botones de<br>navegación<br>(arriba / abajo) | Gira la imagen hacia la<br>derecha o hacia la izquierda.                                 |  |  |
| SUBTITLE                                     | Permite seleccionar el idioma<br>de los subtítulos para los<br>videos.                   |  |  |
|                                              | Accede a más opciones<br>de reproducción mientras<br>reproduce un archivo<br>multimedia. |  |  |

Para formatos de video como DivX y WMV:

- Para detener la reproducción, pulse 🔳
- Para reanudar el video desde el punto en el que se detuvo, pulse ► (**Reproducción**).
- Para reproducir el video desde el principio, pulse **OK**.

#### DivX

Reproducir videos DivX desde un dispositivo de almacenamiento USB.

#### Nota

 Para reproducir archivos DivX protegidos con DRM desde una unidad de almacenamiento USB, conecte el SoundBar a un televisor mediante un cable HDMI.

#### código VOD para DivX

Antes de adquirir y reproducir videos DivX, registre el SoundBar en www.divx.com mediante el código DivX VOD.

- 1 Pulse **↑** (Inicio).
- 2 Seleccione [Config.] y, a continuación, pulse OK.
- 3 Seleccione [OTROS] > [Código VOD de DivX(R)] y, a continuación, pulse OK.
  - Aparecerá el código de registro de DivX VOD del SoundBar.

#### Subtítulos

Si su video tiene subtítulos en varios idiomas, seleccione un idioma para los subtítulos.

1 Mientras reproduce el video, pulse SUBTITLE para seleccionar un idioma.

### - Nota

- Compruebe que el archivo de subtítulos tenga exactamente el mismo nombre que el archivo de video. Por ejemplo, si el nombre del archivo de video es «movie.avi», guarde el archivo de subtítulos como «movie.srt» o «movie.sub».
- Puede reproducir archivos de subtítulos en los siguientes formatos: .srt, .sub, .txt, .ssa, .ass, smi y .sami. Estos archivos no figuran en el menú de navegación de archivos.

# Español

# Opciones de audio, video e imagen

Utilice las funciones avanzadas al reproducir archivos de audio, video o medios desde un dispositivo de almacenamiento USB o un servidor de medios en red (a través de SimplyShare).

#### Opciones de audio

Mientras reproduce audio, repite una pista de audio o una carpeta.

- 1 Pulse **≡ OPTIONS** varias veces para desplazarse por las siguientes funciones:
  - [Repetir uno]: Repite la pista o el archivo actual.
  - [Repetir todo]: Vuelve a reproducir el contenido de la carpeta seleccionada.
  - [Efecto aleatorio]: Reproduce las pistas de audio en orden aleatorio.
  - [Repet. desact.]: Apaga el modo de repetición.

#### Opciones de video

Mientras ve un video, seleccione opciones como subtítulos, idioma del audio y configuración de video. Según la fuente de video, es posible que algunas opciones no estén disponibles.

#### 1 Pulse **≡ OPTIONS**.

→ Aparecerá el menú de opciones de video.

- 2 Pulse Botones de navegación y OK para seleccionar y cambiar:
  - [Audio]: Selecciona el idioma de audio para el video.
  - **[Subtítulo]**: Permite seleccionar el idioma de los subtítulos para los videos.
  - [IRA]: Pasa rápidamente a una sección específica del video si se introduce el tiempo exacto de la escena.
  - [Repetir título]: Repite un título.
  - [Repetir todo]: Repite todas las pistas.
  - [Repet. desact.]: Apaga el modo de repetición.
  - [Ajustes de video]: Ajusta la salida de video.

#### Opciones de imagen

Mientras ve una imagen, agregue una animación a una secuencia de diapositivas o cambie la configuración de las imágenes.

- 1 Pulse **≡ OPTIONS**.
  - → Aparecerá el menú de opciones de imagen.
- 2 Pulse Botones de navegación y OK para seleccionar y cambiar los siguientes ajustes:
  - [Ajustes de video]: Ajusta la salida de video.
  - [Música de fondo]: Selecciona la pista de música.
  - [Tpo. diapositivas]: Selecciona la velocidad de visualización de cada imagen en una secuencia de dispositivas.
  - [Transición diapositiva]: Selecciona el tipo de transición para la secuencia de diapositivas.
  - [Efecto aleatorio]:Reproduce imágenes en orden aleatorio.
  - [Repetir todo]: Vuelve a reproducir el contenido de la carpeta seleccionada.
  - [Repet. desact.]: Apaga el modo de repetición.

#### Secuencias de diapositivas

Puede acceder a funciones entretenidas como secuencias de imágenes y música mientras reproduce audio.

#### Presentación de diapositivas

Vea una secuencia de diapositivas de las imágenes almacenadas en el dispositivo de almacenamiento USB o el servidor de medios en red.

 Seleccione una imagen del dispositivo de almacenamiento USB o del servidor de medios en red y luego pulse ► (Reproducción).

#### 2 Pulse ≡ OPTIONS.

- Pulse **Botones de navegación** y **OK** para seleccionar los siguientes ajustes:
  - [Transición diapositiva]: Selecciona el tipo de transición para la secuencia de diapositivas.
  - [**Tpo. diapositivas**]: Selecciona la velocidad de visualización de cada imagen en una secuencia de dispositivas.
- 4 Pulse para detener la reproducción de la secuencia de diapositivas.

#### Presentaciones de diapositivas con música

Puede crear presentaciones con música e imágenes.

- 1 Seleccione una pista de música y, a continuación, pulse OK.
- 2 Pulse → BACK y acceda a la carpeta de imágenes.
- 3 Seleccione una imagen y, a continuación, pulse ▶ (Reproducción) para iniciar la reproducción de la secuencia.
- 4 Pulse para detener la secuencia de diapositivas y la música.

# Uso del teléfono inteligente

Convierta su iPhone o teléfono inteligente con sistema operativo Android en un control remoto virtual o úselo para explorar el contenido de un dispositivo de almacenamiento USB en el SoundBar.

#### **Requisitos:**

- Un iPhone (sistema operativo 3.1.3 o superior) o teléfono inteligente con Android (Android 2.1 o superior).
- Una red doméstica con cables o inalámbrica.

#### Procedimientos preliminares

- Conecte el SoundBar a la red doméstica (consulte 'Computadoras e Internet' en la página 11).
- Asígnele un nombre al SoundBar (consulte 'Asignar un nombre al SoundBar' en la página 12).
- Conecte su teléfono inteligente a la misma red doméstica. Para obtener más información, consulte el manual del usuario de su teléfono inteligente.

#### Descarga de la aplicación MyRemote

Descargue la aplicación de Philips MyRemote (MyRemote) a su teléfono inteligente. Esta aplicación es gratuita.

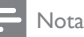

- Philips MyRemote está disponible para iPhones y teléfonos inteligentes con Android.
- 1 Seleccione el icono App Store (Tienda de aplicaciones) en la pantalla del iPhone o el icono Market (Mercado) en el teléfono inteligente con Android.
- Busque la aplicación «Philips MyRemote».
- Siga las instrucciones que figuran en la pantalla de su teléfono inteligente para descargar la aplicación.
  - → El icono MyRemote (MyRemote) se agregará a la pantalla de inicio de su teléfono inteligente.

#### Acceso a la aplicación MyRemote

Acceda a la aplicación MyRemote en el teléfono inteligente y luego identifique el SoundBar en la red doméstica.

- 1 Seleccione MyRemote (MyRemote) en la pantalla de su teléfono inteligente.
  - → El SoundBar y los demás dispositivos de la red aparecerán en su teléfono inteligente. Aparecerá una barra de búsqueda con las fichas Devices, Remote y Source.
- 2 Si no se encuentra el SoundBar, verifique la conexión de la red. A continuación, seleccione la ficha **Devices** (Dispositivos) en su teléfono inteligente para volver a realizar la búsqueda.
- 3 Toque el icono del SoundBar en el teléfono inteligente.
  - ➡ El control remoto virtual aparecerá en la pantalla del teléfono inteligente.
- 4 Para salir de la aplicación, pulse el botón de inicio en el teléfono inteligente.

#### Uso del teléfono inteligente como control remoto

El control remoto virtual se muestra en múltiples pantallas en el teléfono inteligente. Para acceder a los botones, desplace la pantalla del teléfono hacia la derecha o la izquierda.

En el teléfono inteligente, sólo están disponibles los principales botones del modo de reproducción. Por ejemplo, si reproduce fotos sólo los botones del control remoto que permiten controlar las imágenes estarán habilitados. Sin embargo, si reproduce un video, en el teléfono inteligente se habilitan algunos botones adicionales, como SUBTITLE.

- 1 Ejecute la aplicación en su teléfono inteligente.
  - → Según el modo de reproducción, se habilitarán los botones del control remoto correspondientes.
- 2 Si los botones del control remoto no aparecen, seleccione la ficha Remote (Control remoto) en su teléfono inteligente.
- 3 Desplace la pantalla a la izquierda o a la derecha para acceder a más botones.

#### Nota

 Algunas funciones de control no están disponibles para teléfonos inteligentes.

# Exploración de un dispositivo de almacenamiento USB

Explore un dispositivo de almacenamiento USB desde su teléfono inteligente y reproduzca un archivo de audio, video o multimedia.

- 1 Ejecute la aplicación de control remoto en su teléfono inteligente.
- 2 Conecte un dispositivo de almacenamiento USB con el SoundBar.
- 3 En su teléfono inteligente, toque la ficha Source (Fuente) y luego seleccione USB (USB).
  - Se mostrará las carpetas del dispositivo de almacenamiento USB.
- 4 Seleccione una carpeta para explorar y, a continuación, elija el archivo que desea reproducir.
  - → Se habilitarán los botones del control remoto correspondientes en su teléfono inteligente.
- 5 Para acceder al control remoto mientras realiza búsquedas, seleccione la ficha **Remote** (Control remoto) en su teléfono inteligente.

# Compartir medios a través de SimplyShare

Cuando conecta el SoundBar a la red doméstica, puede reproducir música, fotos y videos almacenados en una computadora u otro servidor multimedia conectado a la red a través de SimplyShare. Con SimplyShare, puede:

- seleccionar y reproducir medios almacenados en una computadora mediante el SoundBar
- seleccionar medios almacenados en un dispositivo móvil y reproducirlos en el SoundBar
- usar el dispositivo móvil como un controlador para seleccionar contenido de un servidor de medios y reproducirlo en el SoundBar.

El servidor de medios se puede configurar en cualquier dispositivo compatible con DLNA como una computadora, un teléfono inteligente o una tablet.

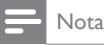

Con SimplyShare no puede compartir contenido protegido por derechos de autor.

#### Requisitos:

- Una red doméstica con cables o inalámbrica, conectada a un router universal con tecnología Plug and Play (uPnP). Para obtener un mejor rendimiento, cobertura y compatibilidad inalámbricos, use un router 802.11n.
- Un cable LAN para conectar el SoundBar a la red doméstica.
  - Un software de servidor de medios como:
    - PC con Windows Media Player 11 o superior; o
    - Mac con Twonky Media Server; o
    - dispositivos móviles con aplicaciones para compartir medios.

#### - Nota

 En el mercado hay una gran cantidad de servidores de medios para computadoras y dispositivos móviles. Estos servidores de medios admiten una variedad de dispositivos, tipos de medios y sistemas operativos. Seleccione un servidor de medios según el dispositivo, el sistema operativo y sus necesidades.

#### Procedimientos preliminares

- Conecte el SoundBar a la red doméstica. Para obtener el mejor rendimiento, conecte el SoundBar a través de una red con cables (consulte 'Computadoras e Internet' en la página 11).
- Conecte la computadora y los otros dispositivos móviles compatibles con DLNA a la misma red doméstica. Para conocer detalles, consulte el manual del usuario del dispositivo.
- Asegúrese de que el firewall de la computadora le permita ejecutar el software del servidor de medios.
- Asegúrese que los dispositivos admitan DLNA o las funciones para compartir medios (iOS).
- Encienda los dispositivos y el router.

#### Exploración de una PC desde el SoundBar

En el menú de inicio del SoundBar, acceda a los archivos de medios de la computadora y compártalos a través de SimplyShare.

Para activar el uso compartido de medios, configure el software del servidor de medios en la computadora.

# Configuración de software del servidor multimedia

Los siguientes son algunos ejemplos de servidores de medios. Para usar otros servidores de medios, consulte el sitio web del servidor de medios. Reproductor Microsoft Windows Media Player 11

- 1 Ejecute el programa Windows Media Player en la computadora.
- 2 Seleccione la ficha Biblioteca y, a continuación, seleccione Uso compartido de multimedia.
- 3 La primera vez que seleccione la opción Uso compartido de multimedia en su PC,aparecerá una ventana emergente. Tilde la opción Compartir mi multimedia con: y haga clic en Aceptar.
  - → Aparecerá la pantalla de Uso compartido de multimedia.
- 4 En la pantalla Uso compartido de multimedia, verifique que haya un dispositivo marcado como Dispositivo desconocido.
  - Si no aparece un dispositivo desconocido después de un minuto aproximadamente, verifique que el firewall de la computadora no esté bloqueando la conexión.
- 5 Seleccione el dispositivo desconocido y haga clic en **Permitir**.
  - → Aparecerá una marca verde en la casilla que se encuentra junto al dispositivo.
- 6 De forma predeterminada Windows Media Player comparte archivos de las carpetas: Mi música, Mis imágenes y Mis vídeos. Si los archivos se encuentran en otras carpetas, seleccione Biblioteca > Agregar a la biblioteca.
  - → Aparecerá la pantalla Agregar a la biblioteca.
  - Si es necesario, seleccione Opciones avanzadas para ver una lista de las carpetas disponibles.

7 Seleccione Mis carpetas y las de otras personas a las que puedo obtener acceso y, a continuación, haga clic en Agregar...

8 Siga las instrucciones que figuran en la pantalla para agregar las otras carpetas que contienen los archivos multimedia.

Reproductor Microsoft Windows Media Player 12

- 1 Ejecute el programa Windows Media Player en la computadora.
- 2 En Windows Media Player, seleccione la ficha Transmitir y, a continuación, seleccione Activar la transmisión por secuencias de multimedia.
  - → Aparecerá la pantalla Opciones de transmisión por secuencias de multimedia.
- 3 Haga clic en Activar la transmisión por secuencias de multimedia.
  - ➡ Volverá a la pantalla principal de Windows Media Player.
- 4 Haga clic en la ficha Transmitir y seleccione Más opciones de transmisión.
  - → Aparecerá la pantalla Opciones de transmisión por secuencias de multimedia.
- 5 Verifique que aparezca un programa multimedia en la pantalla de **la red local**.
  - ➡ Si no aparece un programa multimedia, verifique que el firewall de la computadora no esté bloqueando la conexión.
- 6 Seleccione el programa multimedia local y haga clic en **Permitidos**.
  - → Aparecerá una flecha verde al lado del programa multimedia.
- 7 De forma predeterminada Windows Media Player comparte archivos de las carpetas: Mi música, Mis imágenes y Mis vídeos. Si sus archivos se encuentran en otras carpetas, seleccione la ficha Organizar y, a continuación, seleccione Administrar bibliotecas > Música.
  - → Aparecerá la pantalla Ubicaciones de bibliotecas.
- 8 Siga las instrucciones que figuran en la pantalla para agregar las otras carpetas que contienen los archivos multimedia.

Twonky Media (v4.4.2) de Macintosh OS X

- Ingrese en www.twonkymedia.com para adquirir el software o descargar una versión gratuita de prueba por 30 días en su Mac.
- 2 Ejecute el programa Twonky Media en su Mac.
- 3 En la pantalla del servidor de Twonky Media, seleccione Basic setup (Configuración básica) y First Steps (Primeros pasos).
   → Aparecerá la pantalla seleccionada.
- 4 Ingrese el nombre del servidor multimedia y, a continuación, haga clic en Save changes (Guardar cambios).
- 5 En la pantalla principal de Twonky Media, seleccione **Basic Setup** (Configuración básica) y, a continuación, **Sharing** (Compartir).
  - Aparecerá la pantalla Sharing (Compartir).
- 6 Busque y elija las carpetas que desea compartir y seleccione Save Changes (Guardar cambios).
  - → La computadora Macintosh volverá a escanear las carpetas automáticamente para que estén listas para compartir.

#### Reproducción de archivos de la PC

### - Nota

- Antes de reproducir contenido multimedia desde la computadora, asegúrese de que el SoundBar esté conectado a la red doméstica y que el software del servidor de medios esté configurado correctamente.
- 1 Cambie el televisor a la fuente HDMI correcta para el SoundBar.
- Pulse ♠ (Inicio).
   → Aparecerá el menú de inicio.
- 3 Seleccione [Red] y, a continuación, pulse OK.
- 4 Seleccione [Carpeta compartida] para explorar una PC o [Arch. multim. compartidos] para explorar un servidor de medios.
- 5 Seleccione un archivo y, a continuación, pulse OK.
- 6 Pulse los botones de reproducción para controlar la reproducción (consulte 'Botones de reproducción' en la página 14).

# Exploración de un servidor de medios desde un dispositivo móvil

En el dispositivo móvil, como un teléfono inteligente o una tablet, acceda a los archivos de medios de cualquier servidor de medios de la red y compártalos a través de SimplyShare.

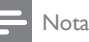

 Algunos dispositivos no pueden compartir medios a través de SimplyShare. Para obtener información acerca de su dispositivo móvil, consulte el manual del usuario del dispositivo móvil.

Descargue al dispositivo móvil una aplicación ara compartir medios.

- Para teléfonos inteligentes y tablets Android, busque la aplicación del servidor de medios DLNA en Android Market (Android).
- Para iPhones, iPods o iPads, busque la aplicación del servidor de medios en App Store (Apple).

Siga las instrucciones en pantalla para configurar el software del servidor de medios en el dispositivo móvil. Asegúrese de seleccionar la configuración correcta para usar el dispositivo móvil como un servidor de medios y un controlador. Para ver más detalles, revise el manual del usuario de la aplicación móvil.

# Control y reproducción de archivos almacenados en cualquier dispositivo

#### - Nota

- Los pasos exactos varían entre los distintos dispositivos. Para obtener información acerca de su dispositivo móvil, comuníquese con el centro de asistencia de su dispositivo.
- Asegúrese de que la aplicación del servidor de medios esté configurada en el dispositivo móvil.
- 2 Inicie la aplicación de uso compartido de medios en el dispositivo móvil.
  - ➡ El SoundBar, el dispositivo móvil y los demás dispositivos de la red doméstica se detectan automáticamente y aparecen en la pantalla.

- 3 Seleccione el dispositivo que tiene los archivos de medios. Por ejemplo, si desea reproducir un archivo del dispositivo móvil, seleccione el dispositivo móvil. Si desea reproducir un archivo de la computadora, seleccione la computadora.
  - ➡ Se muestran las carpetas del dispositivo seleccionado. Dependiendo del servidor de medios, es posible que el nombre de la carpeta varíe.
  - ➡ Si no puede ver las carpetas, asegúrese de habilitar la opción de medios compartidos en el dispositivo seleccionado de modo que el contenido esté disponible para compartir.
- 4 Seleccione el archivo de medios que desea reproducir.
- 5 En el menú del dispositivo móvil, seleccione el SoundBar para transmitir los medios al SoundBar.
- 6 Para controlar la reproducción, toque los botones de reproducción del dispositivo móvil.
  - ➡ El archivo de medios se comparte en la red doméstica.
  - Es posible que algunos archivos de medios no aparezcan o no se reproduzcan debido a problemas de compatibilidad.

## EasyLink

El SoundBar es compatible con Philips EasyLink, que utiliza el protocolo HDMI-CEC (Consumer Electronics Control). Los equipos compatibles con EasyLink que se conectan a través de HDMI pueden controlarse por medio de un único control remoto.

Philips no garantiza una interoperatividad total con todos los dispositivos HDMI-CEC.

#### Requisitos:

- Dispositivos compatibles con HDMI-CEC.
- Una conexión HDMI entre los dispositivos conectados.

#### Encender

- En el televisor y los demás dispositivos conectados, encienda la función HDMI-CEC. Para obtener más información, consulte el manual del usuario del televisor o del dispositivo.
- 2 Pulse ♠ (Inicio).
- 3 Seleccione [Config.] y, a continuación, pulse OK.
- 4 Seleccione [EasyLink] > [EasyLink] y, a continuación, pulse OK.
- 5 Seleccione [Enc.] y, a continuación, pulse OK.

#### Control de dispositivos

Controle el SoundBar y los otros dispositivos compatibles con HDMI-CEC que están conectados con un solo control remoto.

#### Reproducción de un toque

Si activa la reproducción de un toque, el televisor pasará automáticamente al canal correcto cuando reproduzca un video en el SoundBar.

#### Modo de espera con un solo botón

Cuando mantiene pulsado el botón O (**En espera**) del control remoto, el SoundBar y todos los dispositivos HDMI CEC conectados (que son compatibles con el modo de espera con un solo botón) pasan al modo de espera. Si el modo de espera con un solo botón está activado en el SoundBar, puede pasar al modo de espera con el control remoto del televisor o de los otros dispositivos HDMI-CEC.

Encendido automático desde el televisor

Si el SoundBar tiene activado el encendido automático desde el televisor, puede encender el SoundBar al mantener pulsado & (**En espera**) en el control remoto del televisor.

#### Control de audio del sistema

Cuando realiza una reproducción en un dispositivo que tiene la salida de audio a través del SoundBar, active el Control de audio del sistema y seleccione la fuente el audio mediante el dispositivo que está conectado.

Para usar el audio con un solo botón, active el Control de audio del sistema y seleccione la fuente del audio mediante el dispositivo conectado.

#### Reproducción de audio en el SoundBar

Puede reproducir el audio de un dispositivo conectado a través del SoundBar.

- 1 Pulse ♠ (Inicio).
- 2 Seleccione [Config.] y, a continuación, pulse OK.
- 3 Seleccione [EasyLink] > [System Audio Control] > [Enc.] y, a continuación, pulse OK.
- 4 Pulse el botón AUDIO SOURCE del control remoto para seleccionar la salida de audio para el dispositivo que está conectado.
  - AUX: Cambia la fuente de audio a la conexión AUX.
  - **COAXIAL**: Cambia la fuente de audio a la conexión coaxial.
  - OPTICAL: Cambia la fuente de audio a la conexión óptica. pulse dos veces para cambiar a la fuente HDMI ARC cuando el SoundBar está conectado al televisor mediante una conexión HDMI ARC.
- 5 Pulse OK para confirmar.

### Nota

- Para reproducir el audio del televisor desde el SoundBar a través de una conexión HDMI ARC, seleccione la entrada de video correcta en el televisor y apague los altavoces del televisor (consulte 'Conexión con el televisor' en la página 9).
- Para obtener más información, consulte el manual del usuario del televisor.

# 7 Cambio de los ajustes

En esta sección, lo ayudaremos a modificar la configuración del SoundBar.

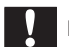

#### Precaución

 La mayoría de los ajustes ya están configurados con la mejor opción para el SoundBar. Por lo tanto, a menos que tenga una razón específica para cambiarlos, se recomienda no modificar los valores predeterminados.

### Imagen

Cambie los ajustes de imagen según sus preferencias.

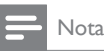

• El mejor ajuste para el televisor se selecciona automáticamente. Si modifica el ajuste, verifique que el televisor sea compatible con el nuevo ajuste.

#### Formato y ajustes de imagen

- 1 Pulse **↑** (Inicio).
  - Seleccione [Config.] y, a continuación, pulse OK.
  - Seleccione **[Video]** > **[Relac. de aspecto]** y, a continuación, pulse **OK**.
- 4 Seleccione alguna de las siguientes configuraciones y luego pulse OK:
  - [16:9]: muestra la imagen con una relación de aspecto de 16:9 si la fuente es de 16:9.
  - [Expl. panor. 4:3]: ajusta la fuente de 16:9 para mostrar la imagen en una relación de aspecto de 4:3.
  - [Letter Box 4:3]: ajusta la fuente de 16:9 para mostrar la imagen en una relación de aspecto de 4:3 con bordes de color negro en la parte superior e inferior.
  - **[16:10]**: muestra la imagen con una relación de aspecto de 16:10 si la fuente es de 16:10.

#### Color de la imagen

Deep Color recrea el mundo natural en la pantalla del televisor y ofrece imágenes más reales con más de mil millones de colores.

Si su televisor es compatible con Deep Color y está conectado al SoundBar mediante un cable HDMI, puede cambiar las opciones de Deep Color.

- 1 Pulse ♠ (Inicio).
- 2 Seleccione [Config.] y, a continuación, pulse OK.
- 3 Seleccione [Video] > [Deep Color] y, a continuación, pulse OK.
- 4 Seleccione alguna de las siguientes opciones y, a continuación, pulse OK:
  - [Autom.]: selecciona automáticamente HDMI Deep Color.
  - [10 bits]: muestra color de 10 bits.
  - [12 bits]: muestra color de 12 bits.
  - [Apag.]: reproduce colores de 24 bits en formato estándar.

#### Resolución de la imagen

Configure la resolución de imagen para el video.

- 1 Pulse ♠ (Inicio).
- 2 Seleccione [Config.] y, a continuación, pulse OK.
- 3 Seleccione [Video] > [Sistema de TV] y, a continuación, pulse OK.
- 4 Seleccione una resolución de imagen y luego pulse OK.

#### Zoom de video

Haga zoom en una imagen o video.

- 1 Pulse 🕈 (Inicio).
- 2 Seleccione [Config.] y, a continuación, pulse OK.
- 3 Seleccione [Video] > [Zoom de video] > [Enc.] y, a continuación, pulse OK.

#### Salida de 1080p 24 Hz

Habilite la salida HDMI de 1080p 24 Hz en el televisor:

- 1 Pulse ♠ (Inicio).
- 2 Seleccione [Config.] y, a continuación, pulse OK.
- 3 Seleccione [Video] > [1080P 24Hz] > [Enc.] y, a continuación, pulse OK.

#### Configuración de video

Ajusta la salida de video.

- 1 Pulse ♠ (Inicio).
- 2 Seleccione [Config.] y, a continuación, pulse OK.
- 3 Seleccione [Video] > [Ajustes de video] y, a continuación, pulse OK.
- 4 Ajuste la configuración.
- 5 Pulse OK para confirmar.

### Sound

Cambie los ajustes de sonido según sus preferencias.

#### audio HDMI

Para escuchar una salida de audio HDMI del televisor, conecte el SoundBar al televisor mediante un cable HDMI.

- 1 Pulse **♠** (Inicio).
- 2 Seleccione [Config.] y, a continuación, pulse OK.
- 3 Seleccione [Audio] > [Salida HDMI] y, a continuación, pulse OK.
- 4 Seleccione las siguientes opciones y, a continuación, pulse OK:
  - [PCM]: cambia la salida de audio a estéreo.
  - [RAW]: emite el audio DTS o Dolby original.

#### Modo nocturno

Para escuchar más relajado, disminuya el volumen de los sonidos fuertes cuando reproduzca audio. El modo nocturno solo está disponible para audio con codificación Dolby.

- 1 Pulse **↑** (Inicio).
- 2 Seleccione [Config.] y, a continuación, pulse OK.
- 3 Seleccione [Audio] > [Modo nocturno] > [Enc.] y, a continuación, pulse OK.

# Idioma

Seleccione un idioma para el menú de inicio y los subtítulos.

#### Menú de inicio

- 1 Pulse 🕈 (Inicio).
- 2 Seleccione [Config.] y, a continuación, pulse OK.
- 3 Seleccione [Sistema] > [Idioma de menú] y, a continuación, pulse OK.
- 4 Seleccione el idioma del menú y, a continuación, pulse OK.

#### Subtítulos de video

- 1 Pulse ♠ (Inicio).
- 2 Seleccione [Config.] y, a continuación, pulse OK.
- 3 Seleccione [Sistema] > [Subtítulo] y, a continuación, pulse OK.
- 4 Seleccione un idioma de subtítulos para el video y luego pulse OK.

# Examinar el dispositivo de almacenamiento USB

Examine el dispositivo de almacenamiento USB que está conectado al SoundBar para explorar los archivos de medios.

### Examen automático

Examine automáticamente el dispositivo de almacenamiento USB que está conectado al SoundBar:

- 1 Pulse ♠ (Inicio).
- 2 Seleccione [Config.] y, a continuación, pulse OK.
- 3 Seleccione [Sistema] > [Expl. autom.] > [Expl. autom. enc.] y, a continuación, pulse OK.

#### Volver a examinar

Vuelva a examinar el dispositivo de almacenamiento USB que está conectado al SoundBar o detenga el examen.

- 1 Pulse ♠ (Inicio).
- 2 Seleccione [Config.] y, a continuación, pulse OK.
- 3 Seleccione [Sistema] > [Expl. almacenam.] > [Reexpl. almacenam.]/ [Detener reexpl. almacenam.] y luego pulse OK.

# Control de DLNA DMR

Restrinja el acceso a contenido DLNA DMR.

- 1 Pulse ♠ (Inicio).
- 2 Seleccione [Config.] y, a continuación, pulse OK.
- 3 Seleccione [Sistema] > [DLNA DMR] > [Enc.] y, a continuación, pulse OK.

# Ahorro de energía

Para ahorrar energía, cambie los siguientes ajustes.

### Modo de espera automático

Al reproducir un archivo desde un dispositivo de almacenamiento USB o un servidor de medios en red, cambia automáticamente el Soundbar al modo de espera si:

- se encuentra en modo de pausa o detención, y
- no se pulsa ningún botón durante 15 minutos.
- Pulse 🕈 (Inicio).
- 2 Seleccione [Config.] y, a continuación, pulse OK.
- 3 Seleccione [Sistema] > [Auto Standby] > [Enc.] y, a continuación, pulse OK.

#### Temporizador

Puede definir temporizadores para que el SoundBar cambie al modo de espera después de un período determinado.

- 1 Pulse ♠ (Inicio).
- 2 Seleccione [Config.] y, a continuación, pulse OK.
- 3 Seleccione [Sistema] > [Sleep Timer] y, a continuación, pulse OK.
- 4 Seleccione la duración del temporizador.
  - El tiempo máximo de configuración del temporizador de apagado es de 60 minutos. Si el temporizador está configurado en [Apag.], se apagará.
- 5 Pulse OK para activarlo.
  - → El SoundBar cambia al modo de espera al transcurrir el tiempo especificado.

#### Protector de pantalla

El SoundBar cambia automáticamente al modo protector de pantalla si:

- se encuentra en modo de pausa o detención, y
- no se pulsa ningún botón durante el tiempo especificado.
- 1 Pulse ♠ (Inicio).
- 2 Seleccione [Config.] y, a continuación, pulse OK.
- 3 Seleccione [Sistema] > [Protect. pant.] y, a continuación, pulse OK.

4 Especifique el tiempo al seleccionar una de las siguientes opciones y luego pulse OK.

- [Apag.]: desactiva el protector de pantalla.
- [2 minutos]: cambia al modo protector de pantalla después de dos minutos.
- **[5 minutos]**: cambia al modo protector de pantalla después de cinco minutos.
- **[10 minutos]**: cambia al modo protector de pantalla después de diez minutos.

### Reanudar la reproducción

Reanuda la reproducción desde donde la detuvo.

- 1 Pulse ♠ (Inicio).
- 2 Seleccione [Config.] y, a continuación, pulse OK.
- 3 Seleccione [Sistema] > [Reanudar repr.] > [Enc.] y, a continuación, pulse OK.

# Restauración de los valores de fábrica

Restablece el SoundBar a la configuración predeterminada.

- 1 Pulse ♠ (Inicio).
- 2 Seleccione [Config.] y, a continuación, pulse OK.
- 3 Seleccione [Sistema] > [Config. predet.] y, a continuación, pulse OK.
- 4 Seleccione [Sí] y, a continuación, pulse OK.

# 8 Actualización de software

Recomendamos que actualice el software del SoundBar periódicamente para disfrutar de las mejores funciones y de la asistencia técnica. Compare la versión actual de su software con la última versión disponible en www.philips.com/ support.

# Comprobación de la versión del software

- 1 Pulse ♠ (Inicio).
- Seleccione [Config.] y, a continuación, pulse OK.
   Seleccione [OTROS] > [Inform versión] y a
- Seleccione [OTROS] > [Inform. versión] y, a continuación, pulse OK.
  - → Aparecerá la versión del software.

## Actualización de software vía Internet

- 1 Conecte el SoundBar a la red. Use una
  - red con cables (consulte 'Conexión con cables' en la página 11), o
  - una conexión de red inalámbrica (consulte 'Conexión inalámbrica' en la página 12).
- 2 Pulse ♠ (Inicio).3 Seleccione [Conf
- 3 Seleccione [Config.] y, a continuación, pulse OK.
- 4 Seleccione [OTROS] > [Actualiz. en línea].
  - → Si el sistema detecta un soporte de actualización, le solicitará que inicie o cancele la actualización.
- 5 Siga las instrucciones que aparecen en el televisor para confirmar la actualización.
  - → Cuando finalice la actualización de software, el SoundBar se apagará y reiniciará automáticamente. De no ser así, desconecte el cable de alimentación durante unos segundos y conéctelo nuevamente.

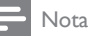

# Actualización de software vía USB

#### Requisitos:

- Una unidad flash USB con 75 MB de memoria libre como mínimo. El dispositivo de memoria USB debe tener el formato FAT o NTFS. No use un disco duro con conexión USB.
- Una computadora con acceso a Internet.
- Una utilidad de archivo compatible con formato de archivo ZIP (por ejemplo, WinZip® para Microsoft® Windows® o Stufflt® para Macintosh®).

# Paso 1: descargue el software más reciente

- 1 Conecte una memoria de almacenamiento USB a su computadora.
- 2 En su navegador web, acceda a www.philips. com/support.
- 3 En el sitio web de asistencia de Philips, encuentre su producto y acceda a Software y controladores.
  - → La actualización de software está disponible en un archivo .zip.
- 4 Guarde el archivo .zip en el directorio raíz del dispositivo de almacenamiento USB.
- 5 Por medio de la utilidad de archivos, extraiga el archivo de actualización de software en el directorio raíz de la unidad flash USB.
  - ➡ Los archivos se extraerán en el directorio raíz de la unidad flash USB.
- 6 Desconecte la unidad de almacenamiento USB de la computadora.

#### Paso 2: actualice el software

- 1 Conecte la unidad flash USB al SoundBar.
- 2 Cambie el televisor a la fuente correcta para el SoundBar.
- 3 Pulse ♠ (Inicio) y, a continuación, seleccione [Config.].
- 4 Seleccione [OTROS] > [Actualiz. USB].
- 5 Siga las instrucciones que aparecen en el televisor para confirmar la actualización.
  - → Cuando finalice la actualización de software, el SoundBar se apagará y reiniciará automáticamente. De no ser así, desconecte el cable de alimentación durante unos segundos y conéctelo nuevamente.

#### - Nota

 Durante el proceso de actualización de software, no desconecte la alimentación eléctrica ni extraiga la unidad flash USB.

# 9 Especificaciones del producto

#### - Nota

• Las especificaciones y el diseño están sujetos a modificaciones sin previo aviso.

#### Formatos multimedia

 Archivos de imágenes, medios MP3, medios WMA, medios DivX Plus HD, dispositivo de almacenamiento USB

#### Formatos de archivo

- Audio: .aac, .mka, .mp3, .wma, .wav, .mp4, .m4a
  Video:
  - .avi, .divx, .mp4, .mkv, .asf, .wmv, .mpg, .mpeg, .mov, .m4v
  - .rmvb, .rm (disponible sólo en el Pacífico asiático y China)
- Imagen: .bmp, .jpg, .jpeg, .gif, .png

#### Formatos de audio

El SoundBar admite los siguientes archivos de audio.

| Exten<br>sión | Conte<br>nedor | Codec<br>de audio | Velocidad binaria     |
|---------------|----------------|-------------------|-----------------------|
| .mp3          | MP3            | MP3               | 32 kbps ~ 320<br>kbps |
| .wma          | ASF            | WMA               | 64 kbps ~ 160<br>kbps |
| .aac          | AAC            | AAC, HE-<br>AAC   | 192 kbps              |
| .wav          | WAV            | PCM               | 1,4 Mbps              |
| .m4a          | MKV            | AAC               | 192 kbps              |
| .mka          | MKA            | PCM               | 27,648 Mbps           |
| .mka          | MKA            | Dolby<br>Digital  | 640 kbps              |
| .mka          | MKA            | DTS core          | 1,54 Mbps             |
| .mka          | MKA            | MPEG              | 912 kbps              |
|               |                |                   |                       |

| Exten<br>sión | Conte<br>nedor | Codec<br>de audio | Velocidad binaria     |
|---------------|----------------|-------------------|-----------------------|
| .mka          | МКА            | MP3               | 32 kbps ~ 320<br>kbps |
| .mka          | МКА            | WMA               | 64 kbps ~ 160<br>kbps |
| .mka          | МКА            | AAC,<br>HE-AAC    | 192 kbps              |

#### Formatos de video

Si tiene un televisor de alta definición, el SoundBar le permite reproducir archivos de video con:

- Resolución de 1920 × 1080 píxeles a
- Tasa de cuadros de 6 ~ 30 cuadros por segundo.

#### Archivos con extensión .avi en formato AVI

| Codec<br>de audio                | Codec de video                                     | Velocidad<br>binaria         |
|----------------------------------|----------------------------------------------------|------------------------------|
| PCM,<br>Dolby<br>Digital,<br>DTS | DivX 3.11,<br>DivX 4.x, DivX 5.x,<br>DivX 6.x      | 10 Mbps (máx.)               |
| core,<br>MP3,<br>WMA             |                                                    |                              |
|                                  | MPEG 1, MPEG 2                                     | 20 Mbps (pico<br>de 40 Mbps) |
|                                  | MPEG 4 ASP                                         | 10 Mbps (máx.)               |
|                                  | H.264/ AVC HP a<br>4.1/ 4.0; MP a 3.2/<br>3.1/ 3.0 | 20 Mbps (pico<br>de 40 Mbps) |
|                                  | WMV9                                               | 20 Mbps                      |

#### Archivos con extensión .divx en formato AVI

| Codec<br>de audio                        | Codec de video                                   | Velocidad binaria            |
|------------------------------------------|--------------------------------------------------|------------------------------|
| PCM,<br>Dolby<br>Digital,<br>MP3,<br>WMA | DivX 3.11,<br>DivX 4.x,<br>DivX 5.x,<br>DivX 6.x | 10 Mbps (máx.)               |
|                                          | MPEG 1, MPEG 2                                   | 20 Mbps (pico<br>de 40 Mbps) |
|                                          | MPEG 4 ASP                                       | 10 Mbps (máx.)               |

# Archivos con extensión .mp4 o .m4v con formato MP4

| Codec de<br>audio                                     | Codec de video                                     | Velocidad binaria            |
|-------------------------------------------------------|----------------------------------------------------|------------------------------|
| Dolby<br>Digital,<br>MPEG,<br>MP3,<br>AAC, HE-<br>AAC | MPEG 1, MPEG<br>2                                  | 20 Mbps (pico de<br>40 Mbps) |
|                                                       | MPEG 4 ASP                                         | 10 Mbps (máx.)               |
|                                                       | H.264/ AVC HP<br>a 4.1/ 4.0; MP a<br>3.2/ 3.1/ 3.0 | 20 Mbps (pico de<br>40 Mbps) |

#### Archivos con extensión .mkv en formato MKV

| Codec de<br>audio                                                         | Codec de<br>video                                  | Velocidad<br>binaria         |
|---------------------------------------------------------------------------|----------------------------------------------------|------------------------------|
| PCM, Dolby<br>Digital, DTS<br>core, MPEG,<br>MP3, WMA,<br>AAC, HE-<br>AAC | MPEG 1,<br>MPEG 2                                  | 20 Mbps (pico<br>de 40 Mbps) |
|                                                                           | MPEG 4 ASP                                         | 10 Mbps (máx.)               |
|                                                                           | H.264/ AVC HP<br>a 4.1/ 4.0; MP a<br>3.2/ 3.1/ 3.0 | 20 Mbps (pico<br>de 40 Mbps) |
|                                                                           | WMV9                                               | 20 Mbps                      |
|                                                                           |                                                    |                              |

# Archivos con extensión .asf y .wmv con formato $\ensuremath{\mathsf{ASF}}$

| Codec de<br>audio                        | Codec de video                                     | Velocidad<br>binaria         |
|------------------------------------------|----------------------------------------------------|------------------------------|
| PCM,<br>Dolby<br>Digital,<br>MP3,<br>WMA | MPEG 4 ASP                                         | 10 Mbps (máx.)               |
|                                          | H.264/ AVC HP a<br>4.1/ 4.0; MP a 3.2/<br>3.1/ 3.0 | 20 Mbps (pico<br>de 40 Mbps) |
|                                          | WMV9                                               | 20 Mbps                      |

#### Archivos con extensión .mpg y .mpeg en formato PS

| Codec de<br>audio                 | Codec de<br>video | Velocidad binaria            |
|-----------------------------------|-------------------|------------------------------|
| PCM,<br>DTS core,<br>MPEG,<br>MP3 | MPEG 1,<br>MPEG 2 | 20 Mbps (pico de 40<br>Mbps) |
|                                   | MPEG 1,<br>MPEG 2 | 20 Mbps (pico de 40<br>Mbps) |

#### Archivos con extensiones .rm y .rmvb en formato RM (disponible sólo para el Pacífico Asiático y China)

| Codec de<br>audio | Codec de<br>video | Velocidad binaria   |
|-------------------|-------------------|---------------------|
| AAC,              | RV30,             | 20 Mbps (pico de 40 |
| COOK              | RV40              | Mbps)               |

#### Amplificador

- Potencia de salida total: 120 W RMS (10% THD)
- Respuesta de frecuencia: 20 Hz-20 kHz / ±3 dB
- Relación señal/ruido: > 65 dB (CCIR) / (ponderado A)
- Sensibilidad de entrada:
  - AUX: 800 mV

#### Video

 Salida HDMI: 480i/576i, 480p/576p, 720p, 1080i, 1080p, 1080p24

#### Audio

- Entrada de audio digital S/PDIF:
  - Coaxial: IEC 60958-3
  - Óptica:TOSLINK
- Frecuencia de muestreo:
  - MP3: 32 kHz, 44.1 kHz, 48 kHz
    - WMA: 44,1 kHz, 48 kHz
- Frecuencia de bits constante:
  - MP3: 32 kbps 320 kbps
  - WMA: 48 kbps 192 kbps

#### USB

- Compatibilidad: USB (2.0) de alta velocidad
- Compatibilidad de clase: ÚMS (clase de almacenamiento masivo USB)
- Sistema de archivos: FAT16, FAT32, NTFS
- Compatibilidad de memoria máxima: < 2 TB</li>

#### Unidad principal

- Fuente de alimentación: 110 240 V, 50 / 60 Hz
- Consumo de energía: 25 W
- Consumo en modo de espera:  $\leq$  0,5 W
- Impedancia de los altavoces: 8 ohm
- Controladores de los altavoces: 2 woofer de 64 mm (2,5") + 2 tweeter de 25,4 mm (1")
- Respuesta de frecuencia: 150 Hz 20 kHz
- Dimensiones (An x Al x Pr): 840 x 48 x 110 mm
- Peso: 2,2 kg

#### Subwoofer

- Potencia de salida: 72 W RMS (10% THD)
- Fuente de alimentación: 110-240 V, 50-60 Hz
- Consumo de energía: 30 W
- Consumo en modo de espera: 0,5 W
- Impedancia: 4 ohm
- Controladores de altavoces: woofer de 130 mm (5,25")
- Respuesta de frecuencia: 20 Hz-150 kHz
- Dimensiones (An x Al x Pr): 226 x 253 x 280 mm
- Peso: 4 kg

#### Baterías del control remoto

• 2 x AAA-R03 (1,5 V)

# 10 Solución de problemas

#### Advertencia

• Riego de shock eléctrico. No quite nunca la carcasa del producto.

Si desea mantener la validez de la garantía, nunca intente reparar el sistema por su propia cuenta. Si tiene algún problema a la hora de utilizar este producto, compruebe los siguientes puntos antes de solicitar una reparación. Si aún tiene problemas, obtenga asistencia en www.philips.com/support.

#### Imagen

#### No hay imagen.

 Asegúrese de que el televisor tenga seleccionada la fuente correcta para el SoundBar.

# No hay imagen en el televisor conectado a través de HDMI.

- Asegúrese de que utilizó un cable HDMI de alta velocidad para conectar el SoundBar con el televisor. Algunos cables HDMI estándar no muestran correctamente algunas imágenes o Deep Color.
- Verifique que el cable HDMI no esté dañado. Si está dañado, reemplácelo por un cable nuevo.

#### Sound

#### Los altavoces del SoundBar no emiten sonido.

- Verifique que el SoundBar no esté en silencio.
- Conecte el cable de audio entre el SoundBar y el televisor u otro dispositivo. No necesita una conexión de audio independiente cuando el SoundBar y el televisor están conectados a través de una conexión HDMI ARC.
- Configuración del audio de los dispositivos conectados.
- Restablezca el SoundBar a las configuraciones de fábrica. Apáguelo y luego vuelva a encenderlo.
- En el SoundBar, pulse el botón de la fuente correspondiente para seleccionar la entrada de audio correcta.

#### El subwoofer inalámbrico no emite sonido.

- 1 Apague el SoundBar y luego vuelva a encenderlo.
- 2 Cambie el SoundBar a la fuente AUX.
- Mantenga pulsado CONEXIÓN en el subwoofer hasta que el indicador que está en la parte trasera del subwoofer comience a destellar.
- 4 Mantenga pulsado Botón de navegación ► (a la derecha) durante al menos tres segundos.
  - → Cuando se realiza correctamente la conexión inalámbrica, el indicador del subwoofer se enciende.
  - ➡ Si la conexión inalámbrica falla, repita los pasos 1 a 4 para conectar el subwoofer con el SoundBar.

#### Sonido distorsionado o eco.

 Si reproduce el audio del televisor a través del SoundBar, verifique que el televisor esté en silencio.

#### El audio y el video no están sincronizados.

 1) Pulse ↑ (Inicio). 2) Seleccione [Config.] y luego pulse OK. 3) Seleccione [Audio] > [Sincr. imagen/audio]y luego pulse OK. Pulse los Botones de navegación (▲ / ▼ ) para seleccionar [Autom.] o [Manual] y sincronizar el audio y el video (consulte 'Sincronización de imagen y sonido' en la página 14).

#### Reproducción

#### No se puede reproducir un archivo DivX.

- Asegúrese de que el archivo DivX esté codificado según el "SoundBar" con el codificador de DivX.
- Controle que el archivo DivX esté completo.

# Los subtítulos DivX o RMVB/RM no se muestran correctamente.

 Verifique que el nombre del archivo con los subtítulos sea el mismo que el del archivo de la película (consulte 'Subtítulos' en la página 15).

# No se puede leer el contenido de la unidad de almacenamiento USB.

- Asegúrese de que el formato del dispositivo de almacenamiento USB sea compatible con el SoundBar.
- Asegúrese de que el sistema de archivos del dispositivo de almacenamiento USB sea compatible con el SoundBar.

#### La función EasyLink no funciona.

 Asegúrese de que el SoundBar esté conectado a un televisor Philips con EasyLink y que la opción EasyLink esté activada (consulte 'Encender' en la página 21).

# Cuando enciende el televisor, el SoundBar se enciende automáticamente.

 Esto es normal cuando se usa un dispositivo Philips EasyLink (HDMI-CEC). Para que el SoundBar funcione de manera independiente, desactive EasyLink.

#### Red

# No se encuentra la red inalámbrica o hay interferencias.

- Verifique que las ondas de los hornos microondas, teléfonos DECT y otros dispositivos inalámbricos cercanos no provoquen interferencias en la red inalámbrica.
- Ubique el router inalámbrico y el SoundBar a no más de cinco metros entre si.
- Si la red inalámbrica no funciona correctamente, intente instalar una red con cables (consulte 'Conexión con cables' en la página 11).

#### DLNA

#### El video no se transmite en forma fluida.

- Verifique que la red doméstica tenga suficiente ancho de banda para reproducir videos. Para ahorrar ancho de banda en la red inalámbrica, conecte el SoundBar al router mediante un cable de red.
- Use un router inalámbrico clase N (300 mbps) para obtener un mejor rendimiento.
- Asegúrese de que la recepción Wi-Fi sea intensa en el dispositivo.
- Verifique que el sistema Home Theater, la aplicación del servidor de medios y el dispositivo móvil admitan el formato de video.

# No tengo suficiente ancho de banda en la red doméstica.

- Si está ejecutando varias aplicaciones en la red inalámbrica, detenga las aplicaciones de modo que todo el ancho de banda está disponible para la transmisión contenido.
- Asegúrese de que conectó el SoundBar a la red mediante una conexión con cable. Cada vez que sea posible, también conecte los otros dispositivos (como una PC) a la red mediante una conexión con cable.
- Verifique que los cables de la red no estén dañados.

#### No puedo ver mis archivos de medios en la PC.

- Verifique que instaló un servidor de medios en la PC y que activó el uso compartido de archivos en la PC.
- Asegúrese de que el SoundBar admita los archivos de medios de la PC.
- Verifique la configuración del dispositivo móvil para asegurarse de que el uso compartido de medios está activado.

# No puedo ver el SoundBar cuando examino desde el dispositivo móvil.

- Asegúrese de que el SoundBar está conectado a la misma red.
- Verifique la intensidad de la señal para asegurarse de que el dispositivo puede recibirla.
- Asegúrese de que la aplicación del servidor de medios que descargó al dispositivo móvil sea compatible con DLNA.

# 11 Índice

# A

| activación                                   |     |
|----------------------------------------------|-----|
| HDMI-CEC                                     | 21  |
| modo de espera automático                    | 24  |
| protector de pantalla                        | 25  |
| actualización de software                    |     |
| desde la red                                 | 26  |
| desde una unidad de almacenamiento USB       | 26  |
| verificación de versión actual               | 26  |
| agudos                                       | 14  |
| ajustes                                      |     |
| audio                                        | 23  |
| audio HDMI                                   | 23  |
| energía                                      | 24  |
| HDMI-CEC                                     | 21  |
| idioma del menú                              | 24  |
| modo de espera automático                    | 24  |
| protector de pantalla                        | 25  |
| Temporizador                                 | 25  |
| video                                        | 22  |
| ajustes predeterminados                      | 25  |
| amplificador                                 | 29  |
| audio                                        |     |
| ajustes                                      | 23  |
| audio HDMI                                   | 23  |
| especificaciones                             | 29  |
| fuente                                       | 11  |
| modo nocturno                                | 23  |
| modos predeterminados                        | 13  |
| avanzado                                     |     |
| actualización de software                    | 26  |
| restablecimiento de los ajustes predetermina | dos |
| 25                                           |     |
| versión de software                          | 26  |
| avisos legales                               | 2   |
|                                              |     |

# В

| búsqueda  |                  |     |
|-----------|------------------|-----|
| unidad de | e almacenamiento | USB |

# С

| computadora                                                                                                    |                                      |
|----------------------------------------------------------------------------------------------------|--------------------------------------|
| conexión                                                                                                    | 11                                   |
| DLNA                                                                                                    | 18                                   |
| software de servidor multimedia                                                                                                    | 19                                   |
| conectar                                                                                                    |                                      |
| audio (cable analógico)<br>audio (cable coaxial digital)<br>audio (cable óptico digital)<br>audio desde el televisor y otros dispositivos<br>red doméstica<br>TV (HDMI ARC)<br>TV (HDMI) | 10<br>10<br>10<br>10<br>11<br>9<br>9 |
| conectores                                                                                                    | 0                                    |
| conectores laterales                                                                                                    | 8                                    |
| conactoras laterales                                                                                                    | 0<br>8                               |
| contenido multimodia                                                                                                    | 0                                    |
| desde una unidad de almacenamiento LISB                                                                                                    | 14                                   |
| control                                                                                                    |                                      |
| EasyLink (HDMI-CEC)                                                                                                    | 7                                    |
| unidad de almacenamiento USB                                                                                                    | 14                                   |
| unidad principal                                                                                                    | 6                                    |
| control remoto                                                                                                    |                                      |
| baterías                                                                                                    | 29                                   |
| descripción general                                                                                                    | 6                                    |
| cuidados                                                                                                    |                                      |
| ambiental                                                                                                    | 5                                    |
| producto                                                                                                    | 5                                    |
| cumplimiento                                                                                                    | 2                                    |
|                                                                                                    |                                      |

# D

14

| descripción general |    |
|---------------------|----|
| ajustes             | 22 |
| control remoto      | 6  |
| HDMI-CEC            | 21 |
| unidad principal    | 6  |
| deshabilitación     |    |
| HDMI-CEC            | 21 |
| DivX                |    |
| subtítulos          | 15 |
| DLNA                | 18 |

#### E EasyLink (HDMI-CEC) botones de control 7 energía modo de espera automático 24 protector de pantalla 25 Temporizador 25 especificaciones 27 especificaciones del producto 27

### F

| formatos de audio   | 27 |
|---------------------|----|
| formatos de video   | 29 |
| formatos multimedia | 27 |

### G

graves

# Η

| HDMI          |    |
|---------------|----|
| audio         | 23 |
| TV (HDMI ARC) | 9  |
| HDMI-CEC      | 21 |

# l

| idioma                     |    |
|----------------------------|----|
| menú en pantalla           | 24 |
| imagen                     |    |
| secuencias de diapositivas | 16 |
| solución de problemas      | 30 |
| Internet                   |    |
| actualización de software  | 26 |
| conexión                   | 11 |
|                            |    |

# Μ

| marcas registradas        | 3  |
|---------------------------|----|
| modo de espera automático | 24 |
| modo nocturno             | 23 |

### 0

| opciones                  |    |
|---------------------------|----|
| audio                     | 15 |
| opciones de audio         | 15 |
| opciones de energía       |    |
| modo de espera automático | 24 |
| protector de pantalla     | 25 |
| Temporizador              | 25 |
|                           |    |

# Ρ

14

| PC                                          |      |
|---------------------------------------------|------|
| conexión                                    | 11   |
| DLNA                                        | 18   |
| software de servidor multimedia             | 19   |
| Philips Easylink                            | 21   |
| preferencias                                |      |
| audio                                       | 23   |
| idioma del menú                             | 24   |
| modo de espera automático                   | 24   |
| protector de pantalla                       | 25   |
| Temporizador                                | 25   |
| Preguntas frecuentes                        | 2    |
| protección de derechos de propiedad intelec | tual |
| 2                                           |      |
| protector de pantalla                       | 25   |
|                                             |      |

## R

| reciclaje                             | 5  |
|---------------------------------------|----|
| red                                   |    |
| actualización de software             | 26 |
| ajustes                               | 12 |
| asignación de nombres de dispositivos | 12 |
| conexión con cables                   | 11 |
| conexión inalámbrica                  | 12 |
| red doméstica                         | 11 |
| solución de problemas                 | 31 |
| red con cables                        |    |
| conexión con cables                   | 11 |
| red inalámbrica                       |    |
| conexión inalámbrica                  | 12 |
| red informática                       | 11 |
| reproducir                            |    |
| secuencias de diapositivas            | 16 |
| solución de problemas                 | 30 |
| USB                                   | 14 |

Español

| S                                 |    |
|-----------------------------------|----|
| secuencias de diapositivas        |    |
| animación                         | 16 |
| duración                          | 16 |
| imagen                            | 16 |
| musical                           | 16 |
| seguridad                         |    |
| eliminación                       | 5  |
| uso del producto                  | 4  |
| sincronización de imagen y sonido | 14 |
| software                          |    |
| actualizar                        | 26 |
| verificación de versión actual    | 26 |
| software de código abierto        | 3  |
| software de servidor multimedia   | 19 |
| solución de problemas             |    |
| conexión                          | 30 |
| imagen                            | 30 |
| número de serie                   | 2  |
| red                               | 31 |
| reproducir                        | 30 |
| sonido                            | 30 |
| sonido                            |    |
| agudos                            | 14 |
| ecualizador                       | 14 |
| graves                            | 14 |
| modo de sonido predeterminado     | 13 |
| sincronización de imagen y sonido | 14 |
| solución de problemas             | 30 |
| surround sound                    | 14 |
| volumen automático                | 13 |
| subwoofer                         |    |
| especificaciones                  | 29 |

| 1 | 1 | ſ |  |
|---|---|---|--|
|   |   |   |  |
|   | ÷ |   |  |
|   |   |   |  |

#### Temporizador

# U

| unidad de almacenamiento USB |    |
|------------------------------|----|
| actualización de software    | 26 |
| botones de control           | 14 |
| especificaciones             | 29 |
| reproducir                   | 14 |
| unidad principal             |    |
| descripción general          | 6  |
| especificaciones             | 29 |
| USB                          |    |
| formato                      | 29 |

#### V video

sincronización de imagen y sonido

### CERTIFICADO DE GARANTIA NO BRASIL

Este aparelho é garantido pela Philips do Brasil Ltda, por um período superior ao estabelecido por lei. Porém, para que a garantia tenha validade, é imprescindível que, além deste certificado, seja apresentada a nota fiscal de compra do produto.

#### A Philips do Brasil Ltda assegura ao proprietário consumidor deste aparelho as seguintes garantias, a partir da data de entrega do produto, conforme expresso na nota fiscal de compra, que passa a fazer parte deste certificado:

#### . Garantia para rádios e reprodutores de CD portáteis (sem caixa acústica destacável): 180 dias

### Garantia para os demais produtos da marca Philips: 365 dias.

### Esta garantia perderá sua validade se:

- O defeito apresentado for ocasionado pelo uso indevido ou em desacordo com o seu manual de instruções.
- O produto for alterado, violado ou consertado por pessoa não autorizada pela Philips.
- O produto for ligado a fonte de energia (rede elétrica, pilhas, bateria, etc.) de características diferentes das recomendadas no manual de instruções e/ou no produto.
- O número de série que identifica o produto estiver de alguma forma adulterado ou rasurado.

Estão excluídos desta garantia defeitos decorrentes do descumprimento do manual de instruções do produto, de casos fortuitos ou de força maior, bem como aqueles causados por agentes da natureza e acidentes. Excluem-se igualmente desta garantia defeitos decorrentes do uso dos produtos em serviços não doméstico/residencial regular ou em desacordo com o uso recomendado. **ESTÃO EXCLUÍDAS DA GARANTIA ADICIONAL AS PILHAS OU BATE-RIAS FORNECIDAS JUNTO COM O CONTROLE REMOTO.** 

Nos municípios onde não exista assistência técnica autorizada Philips, as despesas de transporte do aparelho e/ou técnico autorizado correm por conta do consumidor requerente do serviço. A garantia não será válida se o produto necessitar de modificações ou adaptações para habilitá-lo a operar em qualquer outro país que não aquele para o qual foi designado, fabricado, aprovado e/ou autorizado, ou ter sofrido qualquer dano decorrente deste tipo de modificação.

### Philips do Brasil Ltda.

No Brasil, para informações adicionais sobre o produto, entre em contato com o CIC - Centro de Informações ao Consumidor através dos telefones (11) 2121-0203 (Grande São Paulo) e 0800-701-0203 (demais regiões e estados).

Horário de atendimento: de segunda a sexta-feira, das 8h às 20h e sábados das 8h às 13h. Visite também nossa página de suporte ao consumidor no website www.philips.com.br/suporte, onde também está disponível a lista completa e atualizada das assistências técnicas autorizadas Philips.

#### Para atendimento fora do Brasil, contate a Philips local ou a: Philips Consumer Service Beukenlaan 2 - 5651 CD Eindhoven The Netherlands

### LISTA DE SERVIÇO AUTORIZADO-BRASIL

| ACRE                   |             | ESPIRÍTO SANTO          |             |                          |              |
|------------------------|-------------|-------------------------|-------------|--------------------------|--------------|
| CRUZEIRO DO SUL        | 68-33227216 | CACHOEIRA DE ITAPEMIRIM | 28-35223524 | IPATINGA                 | 31-38222332  |
| RIO BRANCO             | 68-32217642 | COLATINA                | 27-37222288 | ITABIRA                  | 31-38316218  |
|                        |             | GUARAPARI               | 27-33614355 | ITAJUBA                  | 35-36211315  |
| 41 40048               |             | LINHARES                | 27-33715052 | ITAUNA                   | 37-32412468  |
|                        | 00 05000067 | SAO MATEUS              | 27-37635597 | JOAO MONLEVADE           | 31-38512909  |
| ARAPIRACA              | 82-35222367 | VILA VELHA              | 27-32891233 | JUIZ DE FORA             | 32-32151514  |
| MACEIO                 | 82-32417237 | VITORIA                 | 27-32233899 | LAVRAS                   | 35-38210550  |
| PALMEIRA DOS INDIOS    | 82-34213452 | in or a c               | 21 02200000 | MANHUACU                 | 33-33314735  |
| UNIAO DOS PALMARES     | 82-32811305 | GOLÁS                   |             | MONTE CARMELO            | 34-38422082  |
|                        |             |                         | 60 00040560 | MONTES CLAROS            | 38-32218925  |
| AMAPA                  |             |                         | 64 34532979 | MURIAE                   | 32-37224334  |
| MACAPA                 | 96-32175934 | CATALAO                 | 64 24412706 | PASSOS                   | 35-35214342  |
|                        |             | FORMOSA                 | 61 26210166 | PATOS DE MINAS           | 34-38222588  |
| AMA 70NA 0             |             | COLANIESIA              | 62 22524067 | POCOS DE CALDAS          | 35-37224618  |
| AMAZONAS               |             | COLANIA                 | 62-33534907 | PONTE NOVA               | 31-38172486  |
| MANAUS                 | 92-36633366 | GOIANIA                 | 02-32510933 | POUSO ALEGRE             | 35-34212120  |
| MANAUS                 | 92-32324252 | GOIANIA                 | 02-32292900 | SAO JOAO DEL REI         | 32-33718306  |
|                        |             | JATAI                   | 04-30303038 | SAO SEBASTIAO DO PARAISO | 35-35313094  |
| DALIJA                 |             | LUZIANIA                | 61-36228519 | SETE LAGOAS              | 31-37718570  |
|                        | 77 26112954 | TRINDADE                | 62-35051505 | TEOFILO OTONI            | 33-35225831  |
| BARREIRAS              | 77-30113854 | URUACU                  | 62-33571285 | UBA                      | 32-35323626  |
|                        | 71-36219447 |                         |             | UBERABA                  | 34-33332520  |
| CRUZ DAS ALMAS         | 75-36212839 | MARANHAO                |             |                          | 34-32123636  |
| EUNAPOLIS              | 73-32815181 | ACAILANDIA              | 99-35381889 | VARGINHA                 | 35-32216827  |
| FEIRA DE SANTANA       | 75-32232882 | BACABAL                 | 99-36212794 | VICOSA                   | 31-38918000  |
| GUANAMBI               | 77-34512791 | CAXIAS                  | 99-35212377 |                          |              |
| ILHEUS                 | 73-32315995 | CODO                    | 99-36612942 | PARÁ                     |              |
| IRECE                  | 74-36410202 | IMPERATRIZ              | 99-35232906 |                          | 01 25154240  |
| ITABUNA                | 73-36137777 | PEDREIRAS               | 99-36423142 |                          | 91-32354831  |
| JEQUIE                 | 73-35254141 | SANTA INES              | 98-36537553 | DELEM                    | 01 22421000  |
| JUAZEIRO               | 74-36116456 | SAO JOSE DE RIBAMAR     | 98-32241581 | DELEM                    | 01 225424030 |
| LAURO DE FREITAS       | 71-33784021 | SAO LUIS                | 98-33122976 |                          | 91-34621100  |
| PAULO AFONSO           | 75-32811349 |                         |             | MARABA                   | 04 22216674  |
| RIBEIRA DO POMBAL      | 75-32761853 | MATO CROSSO             |             | PARAGOMINAS              | 91-30110778  |
| SALVADOR               | 71-32473659 | MATO GROSSO             | 00.04044004 | SANTADEM                 | 02 25225222  |
| SALVADOR               | 71-32072070 | BARRA DU GARCAS         | 66-34011394 | TUCURUI                  | 93-33233322  |
| SALVADOR               | 71-33356233 | CUIABA                  | 65-33176464 | 1000101                  | 34-37071140  |
| SENHOR DO BONEIM       | 74-35413143 | LUCAS DO RIO VERDE      | 65-35491333 | DADAÍRA                  |              |
| SERRINHA               | 75-32611794 | RONDONOPOLIS            | 66-34233888 |                          | 00 00040400  |
| SANTO ANTONIO DE JESUS | 75-36314470 | VARZEA GRANDE           | 65-36826502 | CUADADIDA                | 03-33212120  |
|                        | 73 30111600 |                         |             | GUARABIRA<br>IOAO DESSOA | 03-32711159  |
|                        | 77 34221017 | MATO GROSSO DO SUL      |             | JUAU PESSUA              | 03-32409009  |
| VITORIA DA CONQUISTA   | 11-34221311 | CAMPO GRANDE            | 67-33831540 |                          |              |
|                        |             | DOURADOS                | 67-34217117 | PARANA                   |              |
| CEARÁ                  |             |                         |             | ARAPONGAS                | 43-32521606  |
| CRATEUS                | 88-36910019 | MINAS GERAIS            |             | CASCAVEL                 | 45-32254005  |
| FORTALEZA              | 85-40088555 | ARAGUARI                | 34-32416026 | CIANORTE                 | 44-36292842  |
| IGUATU                 | 88-35810512 | ARAXA                   | 34-36611132 | CURITIBA                 | 41-32648791  |
| ITAPIPOCA              | 88-36312030 | ARCOS                   | 37-33513455 | FOZ DO IGUACU            | 45-35234115  |
| JUAZEIRO DO NORTE      | 88-35871973 | BELO HORIZONTE          | 31-32254066 | IRATI                    | 42-34221337  |
| SOBRAL                 | 88-36110605 | BETIM                   | 31-35322088 | LONDRINA                 | 43-33210077  |
| TIANGUA                | 88-36713336 | BOM DESPACHO            | 37-35222511 | MARINGA                  | 44-32264620  |
| UBAJARA                | 88-36341233 | CONTAGEM                | 31-33912994 | PARANAGUA                | 41-34235914  |
|                        |             | CORONEL EABRICIANO      | 31-38411804 | PARANAVAI                | 44-34234711  |
|                        |             | DIVINOPOLIS             | 37-32212353 | PATOBRANCO               | 46-32242786  |
| DISTRITO FEDERAL       |             | FLOIMENDES              | 35-32641245 | PONTAGROSSA              | 42-30275061  |
| BRASILIA               | 61-33549615 |                         | 22 227160/0 | RIU NEGRO                | 47-36450251  |
| BRASILIA               | 61-34451991 |                         | 33-32/10040 | SANTO ANTONIO DA PLATINA | 43-35341809  |
|                        |             | GUALUPE                 | 30-30014124 | UMUARAMA                 | 44-30561485  |

A lista completa e atualizada dos nossos postos autorizados está disponível no site www.philips.com.br/suporte

#### LISTA DE SERVIÇO AUTORIZADO - BRASIL

PERNAMBUCO CAMARAGIBE CARUARU GARANHUNS PAULISTA RECIFE RECIFE SAO LOURENCO DA MATA SERRA TALHADA

81-34581246

81-37220235

87-37610085

81-34331142

81-34656042

81-32286123

81-35253369

87-38311401

86-33222877

86-32230825

86-32214618

24-24437745

21-27795797

22-38312216

22-26451819

22-27221499

21-27711508

21-26886491

22-38236825

21-26333342

21-26220157

22-25227692

24-22454997

24-33550101

21-24264702

21-25892030

21-25096851

21-24315759

21-33810711

21-27013214

21-27439467

84-33164448

84-32132345

84-33512334

53-32411295

54-34526825

54-32821551

54-30211808

54-33211933

54-32683603

55-37441850

51-30422830

55-33327766

51-37145155

54-33424571

51-36324187

51-35823191

51-36632524

54-33111104

53-32223633

51-32226941

51-33256653

#### PIAUÍ

PARNAIBA TERESINA TERESINA

#### RIO DE JANEIRO BARRA DO PIRAI

BELFORD ROXO BOM JESUS DO ITABAPOANA CABO FRIO CAMPOS DOS GOYTACAZES DUQUE DE CAXIAS ITAGUAI ITAPERUNA MAGE NITEROI NOVA FRIBURGO PETROPOLIS RESENDE RIO DE JANEIRO **RIO DE JANEIRO RIO DE JANEIRO** RIO DE JANEIRO **RIO DE JANEIRO** SAO GONCALO TERESOPOLIS **RIO GRANDE DO NORTE** 

MOSSORO NATAL PAU DOS FERROS RIO GRANDE DO SUL BAGE BENTO GONCALVES CANELA CAXIAS DO SUL FRECHIM FARROUPII HA FREDERICO WESTPHALEN GRAVATAI IJUI LAJEADO MARAU MONTENEGRO NOVO HAMBURGO OSORIO PASSO FUNDO PELOTAS PORTO ALEGRE PORTO ALEGRE

| RIO GRANDE<br>SANTA CRUZ DO S<br>SANTA MARIA<br>SANTA ROSA<br>TRES DE MAIO<br>VACARIA<br>VENANCIO AIRES                                                                                                    | SUL  |
|----------------------------------------------------------------------------------------------------|------|
| RONDÔNIA<br>CACOAL<br>PORTO VELHO                                                                                                    |      |
| RORAIMA<br>BOA VISTA                                                                                                    |      |
| SANTA CATARINA<br>ARARANGUA<br>BALINEARIO CAMB<br>BLUMENAU<br>BRUSQUE<br>CANOINHAS<br>CHAPECO<br>CONCORDIA<br>CRICIUMA<br>CRICIUMA<br>CRICIUMA<br>CRICIUMA<br>CIURITIBANOS<br>FLORIANOPOLIS<br>ITAJAI<br>JOACABA<br>JOACABA<br>JOINVILLE<br>LAGES<br>LAGUNA<br>RIO DO SUL<br>RIO NEGRINHO<br>SAO MIGUEL DO O<br>TUBARAO | ORIU |
| SÃO PAULO<br>AGUAS DE LINDO<br>AMERICANA<br>AMPARO<br>ARACATUBA<br>ARARAQUARA<br>ASSIS<br>ATIBAIA<br>AVARE<br>BARRETOS<br>BAURU<br>BIRIGUI<br>BOTUCATU<br>BOTUCATU<br>BOTUCATU<br>CAMPINAS<br>CATANDUVA<br>CRUZEIRO<br>DIADEMA<br>FERNANDOPOLIS<br>FRANCA                                                               | A    |

GUARATINGUETA

GUARULHOS

IBITINGA

53-32323211 51-37153048 55-30282235 55-35128982 55-35358727 54-32311396 51-37411443 69-34431415 69-32273377 95-32249605 48-35220304 47-33630706 47-33233907 47-33557518 47-36223615 49-33221144 49-34423704 48-21015555 49-32410851 48-32049700 47-33444777 47-33722050 49-35220418 47-34331146 49-32244414 48-36443153 47-35211920 47-36440979 49-36220026 48-36261651 19-38241524 10-34062014 19-38072674 18-36218775 16-33368710 18-33242649 11-44118145 14-37322142 17-33222742 14-31049551 18-36416376 14-38134090 19-37372500 17-35232524 12-31433859 11-40430669 17-34423752

16-37223898

12-31335030

11-24431153

16-33417665

PAI MAS

INDAIATUBA 19-38753831 ITAPETININGA 15-32710936 ITAQUAQUECETUBA 11-46404162 ITU 11-40230188 ITUVERAVA 16-37293365 JALES 17-36324479 JAU 14-36222117 JUNDIAI 11-39644284 LEME 19-35713528 LIMEIRA 19-34413286 14-35227283 I INS MARII IA 14-34547437 ΜΑΤΑΟ 16-33821046 MALIA 11-45145233 MOGI DAS CRUZES 11-47941814 MOGI GUAÇU 19-38181171 OSASCO 11-36837343 OURINHOS 14-33225457 PIRACICABA 19-34340454 PORTO FERREIRA 19-35851891 PRESIDENTE PRUDENTE 18-39161028 REGISTRO 13-38212324 RIBEIRAO PRETO 16-36368156 SALTO 11-40296563 SANTO ANDRE 11-49905288 SANTOS 13-32272947 SAO BERNARDO CAMPO 11-41257000 SAO CAFTANO DO SUL 11-42275339 SAO CARLOS 16-33614913 SAO JOAO DA BOA VISTA 19-36232990 SAO JOSE DO RIO PARDO 19-36085760 SAO JOSE DO RIO PRETO 17-32325680 SAO JOSE DOS CAMPOS 12-39239508 SAO PAULO 11-29791184 SAO PAULO 11-56676090 SAO PAULO 11-22722245 SAO PAULO 11-39757996 SAO PAULO 11-38457575 SAO PAULO 11-22966122 SAO PAULO 11-25770899 SAO PAULO 11-32222311 SAO ROQUE 11-47125635 SOROCABA 15-32241170 TABOAO DA SERRA 11-47871480 TAQUARITINGA 16-32524039 TAUBATE 12-36219080 TUPA 14-34962596 VALINHOS 19-38716629 VOTUPORANGA 17-34214940 SERGIPE ARACAJU 79-32176080 ITABAIANA 79-34313023 LAGARTO 79-36312656 TOCANTINS ARAGUAINA 63-34111818 GURUPI

63-33511038 63-32175628

# Language Code

| Abkhazian                                                                                                    | 6566                                                                                                    |
|----------------------------------------------------------------------------------------------------|----------------------------------------------------------------------------------------------------|
| Afar                                                                                                    | 6565                                                                                                    |
| Afrikaans                                                                                                    | 6570                                                                                                    |
| Amharic                                                                                                    | 6577                                                                                                    |
| Arabic                                                                                                    | 6582                                                                                                    |
| Armenian                                                                                                    | 7289                                                                                                    |
| Assamese                                                                                                    | 6583                                                                                                    |
| Avestan                                                                                                    | 6569                                                                                                    |
| Aymara                                                                                                    | 6589                                                                                                    |
| Azernaijani<br>Pabasa Malayu                                                                                                    | 7702                                                                                                    |
| Bashkir                                                                                                    | 6665                                                                                                    |
| Belarusian                                                                                                    | 6669                                                                                                    |
| Bengali                                                                                                    | 6678                                                                                                    |
| Bihari                                                                                                    | 6672                                                                                                    |
| Bislama                                                                                                    | 6673                                                                                                    |
| Bokmål, Norwegian                                                                                                    | 7866                                                                                                    |
| Bosanski                                                                                                    | 6683                                                                                                    |
| Brezhoneg                                                                                                    | 6682                                                                                                    |
| Bulgarian                                                                                                    | 6671                                                                                                    |
| Burmese                                                                                                    | 7789                                                                                                    |
| Castellano, Español                                                                                                    | 6983                                                                                                    |
| Catalán                                                                                                    | 6765                                                                                                    |
| Chamorro                                                                                                    | 6772                                                                                                    |
| Chechen                                                                                                    | 6769                                                                                                    |
| Chewa; Chichewa; Nyanj                                                                                                    | a 7889                                                                                                    |
| 中又                                                                                                    | 9072                                                                                                    |
| Chuang; Zhuang                                                                                                    | 9065                                                                                                    |
| Church Slavic; Slavonic                                                                                                    | 6/85                                                                                                    |
| 1 010/020                                                                                                    | 6/86                                                                                                    |
| Cinuvasii                                                                                                    | (770                                                                                                    |
| Corsican                                                                                                    | 6779                                                                                                    |
| Corsican<br>esky                                                                                                    | 6779<br>6783                                                                                                    |
| Corsican<br>esky<br>Dansk<br>Deutsch                                                                                                    | 6779<br>6783<br>6865<br>6869                                                                                                    |
| Corsican<br>esky<br>Dansk<br>Deutsch<br>Dzongkha                                                                                                    | 6779<br>6783<br>6865<br>6869<br>6890                                                                                                    |
| Corsican<br>esky<br>Dansk<br>Deutsch<br>Dzongkha<br>Enelish                                                                                                    | 6779<br>6783<br>6865<br>6869<br>6890<br>6978                                                                                                    |
| Corsican<br>esky<br>Dansk<br>Deutsch<br>Dzongkha<br>English<br>Esperanto                                                                                                    | 6779<br>6783<br>6865<br>6869<br>6890<br>6978<br>6979                                                                                                    |
| Corsican<br>esky<br>Dansk<br>Deutsch<br>Dzongkha<br>English<br>Esperanto<br>Estonian                                                                                                    | 6779<br>6783<br>6865<br>6869<br>6890<br>6978<br>6979<br>6984                                                                                                    |
| Corsican<br>esky<br>Dansk<br>Deutsch<br>Dzongkha<br>English<br>Esperanto<br>Estonian<br>Euskara                                                                                                    | 6779<br>6783<br>6865<br>6869<br>6890<br>6978<br>6979<br>6984<br>6985                                                                                                    |
| Corsican<br>esky<br>Dansk<br>Deutsch<br>Dzongkha<br>English<br>Esperanto<br>Estonian<br>Euskara                                                                                                    | 6779<br>6783<br>6865<br>6869<br>6890<br>6978<br>6978<br>6984<br>6985<br>6976                                                                                                    |
| Corsican<br>esky<br>Dansk<br>Deutsch<br>Dzongkha<br>English<br>Esperanto<br>Estonian<br>Euskara<br>Faroese                                                                                                    | 6779<br>6783<br>6865<br>6869<br>6890<br>6978<br>6979<br>6984<br>6985<br>6976<br>7079                                                                                                    |
| Corsican<br>esky<br>Dansk<br>Deutsch<br>Dzongkha<br>English<br>Esperanto<br>Estonian<br>Euskara<br>Faroese<br>Français                                                                                                    | 6779<br>6783<br>6865<br>6869<br>6890<br>6978<br>6978<br>6978<br>6984<br>6985<br>6976<br>7079<br>7082                                                                                                    |
| Corsican<br>esky<br>Dansk<br>Deutsch<br>Dzongkha<br>English<br>Esperanto<br>Estonian<br>Euskara<br>Faroese<br>Français<br>Frysk                                                                                                    | 6779<br>6783<br>6865<br>6869<br>6890<br>6978<br>6978<br>6979<br>6984<br>6985<br>6976<br>7079<br>7082<br>7089                                                                                                    |
| Corsican<br>esky<br>Dansk<br>Deutsch<br>Dzongkha<br>English<br>Esperanto<br>Estonian<br>Euskara<br>Faroese<br>Français<br>Frysk<br>Fijian                                                                                                    | 6779<br>6783<br>6865<br>6869<br>6890<br>6978<br>6978<br>6978<br>6984<br>6985<br>6976<br>7079<br>7082<br>7089<br>7074                                                                                                    |
| Corsican<br>esky<br>Dansk<br>Deutsch<br>Dzongkha<br>English<br>Esperanto<br>Estonian<br>Euskara<br>Faroese<br>Français<br>Frysk<br>Fijian<br>Gaelic; Scottish Gaelic                                                                                                    | 6779<br>6783<br>6865<br>6869<br>6978<br>6978<br>6978<br>6978<br>6978<br>6978<br>6978                                                                                                    |
| Corsican<br>esky<br>Dansk<br>Deutsch<br>Dzongkha<br>English<br>Esperanto<br>Estonian<br>Euskara<br>Faroese<br>Français<br>Frysk<br>Fijian<br>Gaelic; Scottish Gaelic<br>Gallegan                                                                                                    | 6779<br>6783<br>6865<br>6869<br>6978<br>6978<br>6978<br>6978<br>6978<br>6978<br>6978                                                                                                    |
| Corsican<br>esky<br>Dansk<br>Deutsch<br>Dzongkha<br>English<br>Esperanto<br>Estonian<br>Euskara<br>Faroese<br>Français<br>Frysk<br>Fijian<br>Gaelic; Scottish Gaelic<br>Gallegan<br>Georgian                                                                                                    | 6779<br>6783<br>6865<br>6869<br>6890<br>6978<br>6978<br>6978<br>6978<br>6978<br>6978<br>6976<br>7079<br>7082<br>7089<br>7074<br>7168<br>7176<br>7565                                                                                         |
| Corvican<br>esky<br>Dansk<br>Deutsch<br>Dzongkha<br>English<br>Esperanto<br>Estonian<br>Euskara<br>Faroese<br>Français<br>Frysk<br>Fijian<br>Gaelic; Scottish Gaelic<br>Gallegan<br>Georgian<br>Gikuyu; Kikuyu                                                                                                    | 6779<br>6783<br>6865<br>6869<br>6890<br>6978<br>6978<br>6978<br>6978<br>6978<br>6984<br>6985<br>6976<br>7079<br>7082<br>7089<br>7074<br>7168<br>7176<br>7565<br>7573                                                                         |
| Corsican<br>esky<br>Dansk<br>Deutsch<br>Dzongkha<br>English<br>Esperanto<br>Estonian<br>Euskara<br>Faroese<br>Français<br>Frysk<br>Fijian<br>Gaelic; Scottish Gaelic<br>Gallegan<br>Georgian<br>Gikuyu; Kikuyu<br>Guarani                                                                                                    | 6779<br>6783<br>6865<br>6869<br>6890<br>6978<br>6978<br>6978<br>6984<br>6985<br>6976<br>7079<br>7082<br>7082<br>7082<br>7082<br>7079<br>7074<br>7168<br>7176<br>7565<br>7573<br>71785                                                        |
| Corsican<br>esky<br>Dansk<br>Deutsch<br>Dzongkha<br>English<br>Esperanto<br>Estonian<br>Euskara<br>Faroese<br>Français<br>Frysk<br>Fijian<br>Gaelic; Scottish Gaelic<br>Gallegan<br>Georgian<br>Gikuyu; Kikuyu<br>Guarani<br>Gujarati                                                                                                    | 6779<br>6783<br>6865<br>6869<br>6890<br>6978<br>6978<br>6978<br>6984<br>6985<br>6976<br>7079<br>7082<br>7089<br>7074<br>7168<br>7176<br>7565<br>7573<br>7178<br>7185                                                                         |
| Corsican<br>esky<br>Dansk<br>Deutsch<br>Dzongkha<br>English<br>Esperanto<br>Estonian<br>Euskara<br>Faroese<br>Français<br>Frysk<br>Fijian<br>Gaelic; Scottish Gaelic<br>Gallegan<br>Georgian<br>Gikuyu; Kikuyu<br>Guarani<br>Gujarati<br>Hausa                                                                                                    | 6779<br>6783<br>6865<br>6869<br>6870<br>6978<br>6979<br>6984<br>6985<br>6976<br>7079<br>7082<br>7089<br>7074<br>7188<br>7178<br>7185<br>72573<br>7198                                                                                        |
| Corsican<br>esky<br>Dansk<br>Deutsch<br>Dzongkha<br>English<br>Esperanto<br>Estonian<br>Euskara<br>Faroese<br>Français<br>Frysk<br>Fijian<br>Gaelic; Scottish Gaelic<br>Gallegan<br>Gikuyu; Kikuyu<br>Guarani<br>Gujarati<br>Hausa<br>Herero<br>Hindi                                                                                                    | 6779<br>6783<br>6865<br>6869<br>6978<br>6978<br>6978<br>6978<br>6978<br>6978<br>6978                                                                                                    |
| Corsican<br>esky<br>Dansk<br>Deutsch<br>Dzongkha<br>English<br>Esperanto<br>Estonian<br>Euskara<br>Faroese<br>Français<br>Frysk<br>Fijian<br>Gaelic; Scottish Gaelic<br>Gallegan<br>Georgian<br>Gikuyu; Kikuyu<br>Guarani<br>Gujarati<br>Hausa<br>Herero<br>Hindi<br>Hiri Motu                                                                               | 6779<br>6783<br>6865<br>6869<br>6978<br>6978<br>6978<br>6984<br>6985<br>6976<br>6984<br>6985<br>7089<br>7089<br>7089<br>7089<br>7089<br>7089<br>7168<br>7176<br>7573<br>7178<br>7178<br>7178<br>7178<br>7279                                 |
| Corsican<br>esky<br>Dansk<br>Deutsch<br>Dzongkha<br>English<br>Esperanto<br>Estonian<br>Euskara<br>Faroese<br>Français<br>Frysk<br>Fijian<br>Gaelic; Scottish Gaelic<br>Gallegan<br>Georgian<br>Gikuyu; Kikuyu<br>Guarani<br>Gujarati<br>Hausa<br>Herero<br>Hindi<br>Hiri Motu<br>Hirvatski                                                                  | 6779<br>6783<br>6865<br>6869<br>6978<br>6978<br>6978<br>6978<br>6978<br>6978<br>6984<br>6985<br>6976<br>7079<br>7082<br>7079<br>7082<br>7079<br>7082<br>7079<br>7082<br>7079<br>7075<br>7178<br>7155<br>7253<br>7178<br>7253<br>7279<br>6779 |
| Corsican<br>esky<br>Dansk<br>Deutsch<br>Dzongkha<br>English<br>Esperanto<br>Estonian<br>Euskara<br>Faroese<br>Français<br>Frysk<br>Fijian<br>Gaelic; Scottish Gaelic<br>Gallegan<br>Georgian<br>Gikuyu; Kikuyu<br>Guarani<br>Gujarati<br>Hausa<br>Herero<br>Hindi<br>Hiri Motu<br>Hrwatski<br>Ido                                                            | 6779<br>6783<br>6865<br>6869<br>6978<br>6978<br>6978<br>6978<br>6978<br>6978<br>6978                                                                                                    |
| Corsican<br>esky<br>Dansk<br>Deutsch<br>Dzongkha<br>English<br>Esperanto<br>Estonian<br>Euskara<br>Faroese<br>Français<br>Frysk<br>Fijian<br>Gaelic; Scottish Gaelic<br>Gallegan<br>Georgian<br>Gikuyu; Kikuyu<br>Guarani<br>Gujarati<br>Hausa<br>Herero<br>Hindi<br>Hiri Motu<br>Hrwatski<br>Ido<br>Interlingua (Internationa                               | 6779<br>6783<br>6865<br>6869<br>6978<br>6978<br>6978<br>6978<br>6978<br>6978<br>6978                                                                                                    |
| Corsican<br>esky<br>Dansk<br>Deutsch<br>Dzongkha<br>English<br>Esperanto<br>Estonian<br>Euskara<br>Faroese<br>Français<br>Frysk<br>Fijian<br>Gaelic; Scottish Gaelic<br>Gallegan<br>Georgian<br>Gikuyu; Kikuyu<br>Guarani<br>Gujarati<br>Hausa<br>Herero<br>Hindi<br>Hirri Motu<br>Hrwatski<br>Ido<br>Interlingua (Internationa<br>Interlingua (Internationa | 6779<br>6783<br>6865<br>6869<br>6978<br>6978<br>6978<br>6978<br>6978<br>6978<br>6978                                                                                                    |
| Corsican<br>esky<br>Dansk<br>Deutsch<br>Dzongkha<br>English<br>Esperanto<br>Estonian<br>Euskara<br>Faroese<br>Français<br>Frysk<br>Fijian<br>Gaelic; Scottish Gaelic<br>Gallegan<br>Georgian<br>Gikuyu; Kikuyu<br>Guarani<br>Gujarati<br>Hausa<br>Herero<br>Hindi<br>Hiri Motu<br>Hrwatski<br>Ido<br>Interlingua (Internationa<br>Interlingue<br>Inuktitut   | 6779<br>6783<br>6865<br>6869<br>6978<br>6978<br>6978<br>6978<br>6984<br>6976<br>6976<br>6976<br>7079<br>7082<br>7089<br>7082<br>7089<br>7074<br>7168<br>7176<br>7178<br>7178<br>7178<br>7178<br>7178<br>7178                                 |

| Inupiaq                     | 7375 |
|-----------------------------|------|
| Irish                       | 7165 |
| Íslenska                    | 7383 |
| Italiano                    | 7384 |
| lvrit                       | 7269 |
| lapanese                    | 7465 |
| lavanese                    | 7486 |
| Kalaallisut                 | 7576 |
| Kannada                     | 7578 |
| Kashmiri                    | 7583 |
| Kazakh                      | 7575 |
| Kernewek                    | 7587 |
| Khmer                       | 7577 |
| Kinyarwanda                 | 8287 |
| Kirabiz                     | 7589 |
| Komi                        | 7586 |
| Koman                       | 7570 |
| Kuranyama Kuyanyama         | 7577 |
| Kualiyama, Kwanyama         | 7574 |
| Kurdish                     | /585 |
| Lao                         | 7679 |
| Latina                      | 7665 |
| Latvian                     | 7686 |
| Letzeburgesch;              | 7666 |
| Limburgan; Limburger        | 7673 |
| Lingala                     | 7678 |
| Lithuanian                  | 7684 |
| Luxembourgish;              | 7666 |
| Macedonian                  | 7775 |
| Malagasy                    | 7771 |
| Magyar                      | 7285 |
| Malayalam                   | 7776 |
| Maltese                     | 7784 |
| Manx                        | 7186 |
| Maori                       | 7773 |
| Marathi                     | 7782 |
| Marshallese                 | 7772 |
| Moldavian                   | 7779 |
| Mongolian                   | 7778 |
| Nauru                       | 7865 |
| Navaho: Navaio              | 7886 |
| Ndebele, North              | 7868 |
| Ndebele, South              | 7882 |
| Ndonga                      | 7871 |
| Nederlands                  | 7876 |
| Nepali                      | 7869 |
| Norsk                       | 7879 |
| Northorn Sami               | 9369 |
| North Nidobolo              | 7969 |
| Norwogian Nynorsk:          | 7979 |
|                             | 70/0 |
| Occitan; Provencal          | /70/ |
| Ord Bulgarian; Ord Slavonic | 7002 |
| Oriya                       | 7982 |
|                             | 7002 |
| Ossetian; Ossetic           | /983 |
| Pall                        | 8073 |
| Panjabi                     | 8065 |
| Persian                     | /065 |
| Polski                      | 8076 |
| Portuguës                   | 8084 |
|                             |      |

| Pushto                | 8083 |
|-----------------------|------|
| Russian               | 8285 |
| Quechua               | 8185 |
| Raeto-Romance         | 8277 |
| Romanian              | 8279 |
| Rundi                 | 8278 |
| Samoan                | 8377 |
| Sango                 | 8371 |
| Sanskrit              | 8365 |
| Sardinian             | 8367 |
| Serbian               | 8382 |
| Shona                 | 8378 |
| Shaip                 | 8381 |
| Sindhi                | 8368 |
| Sinhalese             | 8373 |
| Slovensky             | 8373 |
| Slovenian             | 8376 |
| Somali                | 8379 |
| Sotho: Southern       | 8384 |
| South Ndebele         | 7882 |
| Sundanese             | 8385 |
| Suomi                 | 7073 |
| Swahili               | 8387 |
| Swati                 | 8383 |
| Svenska               | 8386 |
| Tagalog               | 8476 |
| Tahitian              | 8489 |
| Tajik                 | 8471 |
| Tamil                 | 8465 |
| Tatar                 | 8484 |
| Telugu                | 8469 |
| Thai                  | 8472 |
| Tibetan               | 6679 |
| Figrinya              | 8473 |
| Tonga (Tonga Islands) | 8479 |
| Tsonga                | 8483 |
| Tswana                | 8478 |
| Fürkçe                | 8482 |
| Turkmen               | 8475 |
| Twi                   | 8487 |
| Jighur                | 8571 |
| Jkrainian             | 8575 |
| Jrdu                  | 8582 |
| Jzbek                 | 8590 |
| /ietnamese            | 8673 |
| /olapuk               | 8679 |
| Walloon               | 8765 |
| Welsh                 | 6789 |
| Wolof                 | 8779 |
| Xhosa                 | 8872 |
| <b>Y</b> iddish       | 8973 |
| foruba                | 8979 |
| Zulu                  | 9085 |
|                       |      |
|                       |      |
|                       |      |
|                       |      |
|                       |      |

9

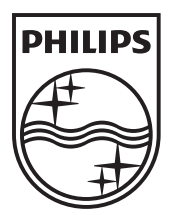

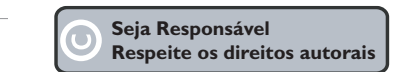

Especificações sujeitas a alteração sem aviso prévio. Marcas comerciais são propriedade de Koninklijke Philips Electronics N.V. ou de seus respectivos proprietários.

www.philips.com

© 2012 Koninklijke Philips Electronics N.V. All rights reserved. sgpjp\_1206/78\_v1